# 【Moodle 3.5 標準版】 操作手冊

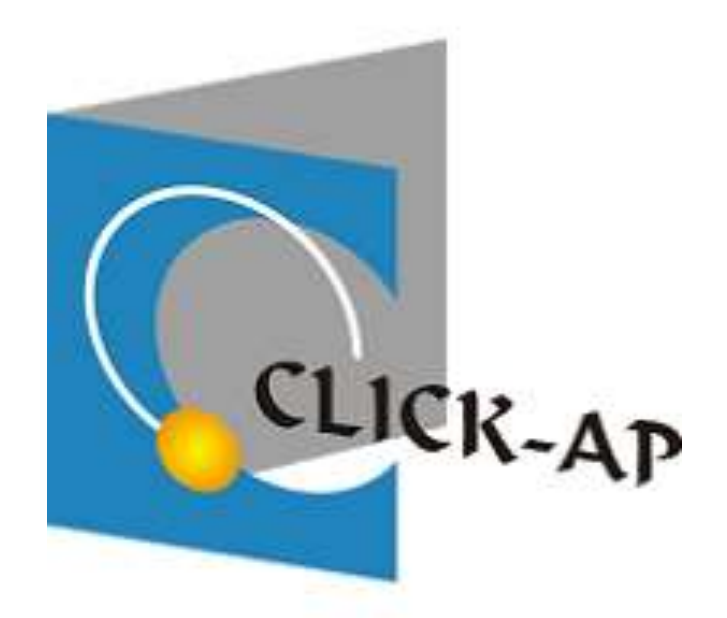

維聖資訊科技股份有限公司

中華民國 108 年 12 月編印

•

# 目 錄

| 第一章、           | 系統說明                   | 2  |
|----------------|------------------------|----|
| 第二章、           | 系統簡介                   | 2  |
| 第一節            | • 登入前首頁                | 2  |
| 第二節            | • 使用者登入                | 3  |
| 第三節            | · 網站首頁                 | 3  |
| 第四節            | • 儀表板                  | 4  |
| - 1000         | * 課程概觀                 | 5  |
| 第五節            | • 使用者選單                | 6  |
|                | • 簡歷                   | 7  |
| -              | 、 成績                   | 7  |
| E              | 、 簡訊                   | 8  |
| 四              | 、 偏好                   | 9  |
| 五              | · 變換角色                 | 13 |
| 第六節            | 。  區塊                  | 14 |
| -              | <mark>.</mark><br>導覽區塊 | 14 |
| =              | <b>、 管理區塊</b>          | 15 |
| 第三章、           | 課程                     | 16 |
| 第一節            | · 課程選單                 | 18 |
|                | • 選單簡介                 | 18 |
| 第二節            | , 課程管理                 | 27 |
| .—             | * 課程設定                 | 28 |
| -              | 、 用户                   |    |
| E.             | 、 成績                   |    |
| 四              | 、 備份                   |    |
| Æ              | 、 還原                   |    |
| 六              | 、 匯入                   |    |
| - <del>L</del> | 、 題庫                   |    |
| へ              | • 報表                   |    |
| 第三節            | · 教材管理                 |    |
| .—             | · 啟動編輯模式               | 39 |
| -              | · 新增活動及資源              | 41 |
| 第四章、           | 課程常用小圖示                | 60 |
| 第一節            | • 單元(主題/週次)            | 60 |
| 第二節            | 教材                     |    |
|                |                        |    |

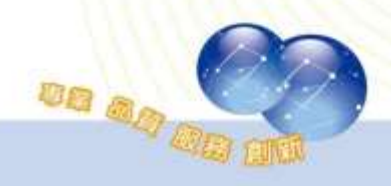

## 第一章、 系統說明

本平台是一優質學習與課程管理系統,透過瀏覽器就可以輕鬆建構課程 及進行各式各樣的教學活動。

教師於平台上開設數位課程,課程內可放入多媒體教材,增加教材內容 的豐富性,使學員加強印象,不受限於課堂數、進度..等壓力,並可運用測 驗模組瞭解學員的學習成效,具備多元化的評量方式,以及彈性的作業繳交 方式,讓學員的學習不受時間、空間的限制。

平台具備多元的課程安排,例如上傳教學資源、討論區、作業上傳、線 上測驗、簡訊、行事曆…等,收集學員意見與成績,且記錄學員們的學習歷 程。有助於教師瞭解學員們的學習狀況,並可透過瀏覽器即可以輕鬆管理使 用者、建構課程及豐富教學活動,藉以提升教學品質。

### 第二章、 系統簡介

### 第一節、登入前首頁

使用者可點選右上角登入後輸入帳號密碼完成登入動作。

| 1012 EQ.<br>1111                                                                                                    | 網站公告                                                                                                    | 全地面積                                                                                                    |
|----------------------------------------------------------------------------------------------------|----------------------------------------------------------------------------------------------------|----------------------------------------------------------------------------------------------------|
| <ul> <li>(4)日</li> <li>(4)日</li> <l< td=""><td>8 88 2.548 W 10 F 14 14 15 15 15 15 15 15 15 15 15 15 15 15 15</td><td>5.835<br/>00180908285</td></l<></ul> | 8 88 2.548 W 10 F 14 14 15 15 15 15 15 15 15 15 15 15 15 15 15                                                                               | 5.835<br>00180908285                                                                                            |
| ②入 Ⅲ四<br>時間発子型件                                                                                                    | <ul> <li>場合に支持合き未成取得分成社会場、資本所交対者取得本的協定要不成内容上<br/>確認MOODLE学台、定時間時間反応開催内利率上自由確認式自由提用。(作<br/>時代第二人会要用基準書で目的主句(5)を97月三と書字本(5)09904年の)</li> </ul> | 他人行掌握。                                                                                                    |
| g:4                                                                                                    | <ul> <li>         · 提加量的定面接受到的空間、目前通信(基定利用「Creative Commons<br/>Taiwan 創業共享」提準機能(主席在書中CC SPER)         ·          ·          ·</li></ul>     | 10.).10月1<br>2世紀の日本に通信を分類<br>A User Admin<br>日本の中                                                               |
| 13、近注排放                                                                                                    |                                                                                                    | Contraction of the second second second second second second second second second second second second second s |
| 10.5                                                                                                    |                                                                                                    |                                                                                                    |
| 申請一條於將在<br>包紀了包持?                                                                                                    | · 國際時間 [100]                                                                                                    |                                                                                                    |
|                                                                                                    | 課程類別                                                                                                    |                                                                                                    |
|                                                                                                    | * #¥±8                                                                                                    |                                                                                                    |
|                                                                                                    | > 其它 a                                                                                                    |                                                                                                    |
|                                                                                                    | 資訊安全                                                                                                    |                                                                                                    |
|                                                                                                    | 世紀未至人(夏人)<br>Theocle<br>Data Ministra sunnary                                                                                                |                                                                                                    |

# 第二節、使用者登入

請輸入帳號/密碼登入平台。

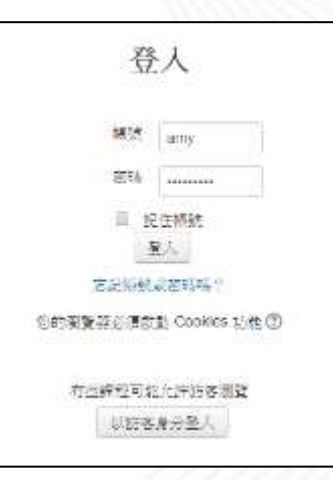

※為維護自身權益,請勿將帳號與密碼告訴他人,亦請勿冒用他人的帳號。

# 第三節、網站首頁

當您登入後,原登入按鈕的位置改為顯示使用者名稱。

| 912 E                                                      | @ 網站公告                                                                                    | 全動物電                                                                                                    | 10.11<br>10.11                                                                              |  |
|------------------------------------------------------------|-------------------------------------------------------------------------------------------|----------------------------------------------------------------------------------------------------|---------------------------------------------------------------------------------------------|--|
|                                                            | Event+1073                                                                                | ****                                                                                                    | 80                                                                                          |  |
| <ul> <li>第121年頃</li> <li>第121年頃</li> <li>第121年頃</li> </ul> | おおとな時間が開始する まじたきに、人は時間に、していていていていていていていていいいいい 、 はいたい、 、 、 、 、 、 、 、 、 、 、 、 、 、 、 、 、 、 、 | <ul> <li>출탄생태호(1-4.8<br/>01月31日 第一, 7</li> <li>전종(14)(14-3)</li> <li>전종(14)(14-3)</li> <li>전종(14)(14-3)</li> <li>(14)(14-3)</li> <li>(14)(14-3)</li></ul> | 19<br>= 200<br>= 1200<br>= 1200<br>+ 1200<br>+ 1200<br>= 1200<br>= 1200<br>= 1200<br>= 1200 |  |
|                                                            | 課程類別                                                                                      | -                                                                                                    |                                                                                             |  |
|                                                            | 1年22日                                                                                     |                                                                                                    |                                                                                             |  |
|                                                            | 》資訊安全                                                                                     | 10.上刊7 <sup>4</sup><br>2 전력戶在總上(西辺<br>இ 第1年年<br>출 User Admin                                                                                                    | (1988年)<br>第一日日<br>第二日日<br>第二日日<br>第二日日<br>第二日日<br>第二日日<br>第二日日<br>第二日日                     |  |
|                                                            |                                                                                           |                                                                                                    |                                                                                             |  |

# 第四節、儀表板

儀表板為個人資料管理頁面。左邊為【導覽】功能區塊;中間區塊為 【課程概觀】,列出使用者所有參與的課程,右邊為【私人檔案】區塊,及 【行事曆】等,點選【自訂此頁】鈕可調整區塊及設計個人首頁呈現的方 式。

| 能繁爽的。数位学習平台     | NU 0000- 21 | #中工(20_14)+                                                                                                    |                                                                                                    | 6 F 20                                                  |               |
|-----------------|-------------|----------------------------------------------------------------------------------------------------|----------------------------------------------------------------------------------------------------|---------------------------------------------------------|---------------|
| <b>劉 傑</b> 克    | ž           |                                                                                                    |                                                                                                    |                                                         | RELE          |
|                 | 10          | 2012/02/00<br>2012/02/02/02/02/02/02/02/02/02/02/02/02/02                                                             |                                                                                                    | NARE<br>SHARING<br>WALLAR                               | 20            |
| + 2.12<br>+ 2+2 |             | 1 ton                                                                                                    | 1                                                                                                    | =====<br>2 = == <sup>1</sup> =======(€=1+0€*)<br>2 = == | - 10          |
|                 |             | ()<br>()<br>()<br>()<br>()<br>()<br>()<br>()<br>()<br>()<br>()<br>()<br>()<br>(                                       |                                                                                                    | 1988<br>- 2014-1175 - 2015<br>- 2015 - 2015             |               |
|                 |             | ※加払業行業・部分成長でお「高速業」一利用が含有様<br>がかかわれば1月、低業業と豊か素が不可用が含有様<br>からかった。このなどであたことが見たまた。<br>には、低減率に加加速度が低くのでのためる構成になった。<br>など後、 | 第一日朝一時音,日村町毎時100億三日日回加加大規約後<br>業本社,日有均均省重要第一个月期時間に、日田田長<br>社會事件の必須引力、企業一門第三日第三日、金竹等<br>的可以出来是現出出國歌,第50章次的定題,有百多手段<br>社,官僚氏。 |                                                         | 6<br>10<br>10 |
|                 |             | 4                                                                                                    | (*) *                                                                                                    | 0.257                                                   | -             |

#### 課程概觀

課程概觀區塊分為時間軸及課程兩個分頁,時間軸頁又可依日期 排序或依課程排序;課程頁則可區分為進行中、未來及過去三種課 程,使用者可依個人需求選擇瀏覽方式。教師身份無法看到即將到期 的活動,只有學生身份可以瀏覽即將到期的活動。

| <b>(1)</b>                          | 克  |                                                                                                    |                                            |                                                                    |                          |
|-------------------------------------|----|----------------------------------------------------------------------------------------------------|--------------------------------------------|--------------------------------------------------------------------|--------------------------|
| 22 - 201<br>UR<br>27 200<br>+ 10122 | 22 | 2012/2020<br>(2020)                                                                                                    | ==                                         | NARS<br>Sectors<br>WALLER                                          | 86123                    |
| - 201985<br>                        |    | 1 CEAR                                                                                                    |                                            | алан<br>Данаа<br>15882а-(651085)<br>Данаа<br>15888<br>1-000+155800 | - 10                     |
|                                     |    | (注意)<br>(注意)<br>(注<br>(注意)<br>(注意)<br>(注)<br>(注)<br>(注)<br>(注)<br>(注)<br>(注)<br>(注)<br>(注 | (6) (1) (1) (1) (1) (1) (1) (1) (1) (1) (1 | 11000<br>=                                                         | #<br>#<br>10<br>20<br>20 |
|                                     |    | 4                                                                                                    | *) e                                       | 0.167                                                              |                          |

# 第五節、使用者選單

於平台右上角可展開使用者介面選單,於使用者介面中可編修使用者 的個人資料、修改密碼、瀏覽簡訊、討論區、成績...等,以下將介紹常用的 使用者選單功能。

| 速資訊·數位學習中 | 合 調   | 新草葉注• 正確中共(20,5x)•                     |                                           | 4            | π.      | <b>和 州内</b> | 0       |
|-----------|-------|----------------------------------------|-------------------------------------------|--------------|---------|-------------|---------|
|           |       |                                        |                                           |              | Фж      | 表世          |         |
| 12月 劉俊    | 表克    |                                        |                                           |              | 1.4     | 2           |         |
|           |       |                                        |                                           |              | 田市      | a.          |         |
|           |       |                                        |                                           |              | 10.00   | 15          |         |
| EA - BRO  |       |                                        |                                           |              | 0 1     | 19          |         |
| 切腔        | 10 00 | 建花纸版                                   | 151 (21)                                  | 派人概定         | 100.00  |             |         |
| N X       |       | 神经病 研经                                 |                                           | 法有可用的编算      | 19-8    | 10          |         |
| 2. 備改行    |       |                                        |                                           | 爱望礼人理察       |         |             |         |
| * 新的總值    |       | 進行中                                    | · 東京 通言                                   |              |         |             |         |
| > 信波章     |       | -                                      |                                           | 40.3:3074    |         |             | 10100   |
| 1. 2114   |       | A COMMAN                               | 1                                         | 2位用户包        | あた (着文  | (5.91       | 871)    |
|           |       |                                        |                                           | User Admin   |         |             | - 14    |
|           |       |                                        | h be -                                    |              |         |             |         |
|           |       | /IN /: IV/                             |                                           | 2198.0       |         |             | 100     |
|           |       | 經濟學                                    | 會計學                                       | 建一团过度未能      | 可請定で    | \$          |         |
|           |       | 107                                    |                                           |              |         |             |         |
|           |       |                                        |                                           | 行事間          |         |             | বাব     |
|           |       | 征援華是一門創業品和経験的主席、方<br>新以及派書者所開始的社會和最。所有 | <ul> <li></li></ul>                       | 4 23         | Hale Ox | 5           |         |
|           |       | 据食中的"倍增草」一碗深的古角釉的                      | 5 州北編釋的基礎上等或協助決勞的會畫                       | 1 2          | 3       | 4 1         |         |
|           |       | Ginavopid(1)[2]。 经发展注意的是开始             | 1. 系统,以有加地管理经常的一門使用基<br>时,可以始立高计会组织的还可以合。 | 7 8 9        | 10      | 11 1        | 2 13    |
|           |       | 以及他們被助之間的正動・在現代、前                      | 5 也是一門童菜的智道菜科、會計菜的研                       | 14 15 10     | 17      | 18 1        | 1.12    |
|           |       | 算單的影材通常等這門模煳的研究分子                      | 外別最差異当的運動,開行會計的定                          | 21 22 23     | 26 1    | 8 2         | 9. 27.  |
|           |       | (14)(13)(14)                           | B. 424962 . 143                           | 28 29 30     | 31      |             |         |
|           |       |                                        | 1110                                      | 4.478.86     |         |             |         |
|           |       |                                        |                                           | SPORT OF THE |         |             | - 10.00 |

簡歷

簡歷屬個人化頁面,顯示用戶詳細資料、課程細節、登入活動紀 錄以及討論區、部落格瀏覽。

使用者亦可調整區塊及設計簡歷呈現的方式。

| で劉                           | 傑克      |                                                                   |                                                |                    |      |
|------------------------------|---------|-------------------------------------------------------------------|------------------------------------------------|--------------------|------|
|                              |         |                                                                   |                                                | RECEIPTION         | EDER |
| 16日<br>日本<br>〇 県市田<br>ト 昭は王王 | (01.85) | Email、jack@cick.ap.com<br>研究專業:本業刊品原會計、企業運動功能性研究、管理會計<br>使時間成:會計算 |                                                |                    |      |
| + 8049<br>+ 659<br>+ 8119    |         | 用戶的評組資料<br>電子集件接触<br>JackQcSchaptom                               | 其它<br>前落地力庫<br>約除空力庫<br>対保空市庫<br>対保空市庫<br>開留計畫 |                    |      |
|                              |         | 編私與管理辦法<br>Data retention summary                                 | 概表<br>常算研究計算符<br>世境可算                          |                    | -    |
|                              |         | 課和 紅銅 前<br>時間 時<br>一個 作品<br>一個 一個                                 | 登入活動<br>第一次登入网站<br>2019年01月15日(二               | 13.59 (1 ≅ 2 (-0ệ) |      |
|                              |         |                                                                   | 截续一次登入網站<br>2018年01月16日(三)                     | 16.55 (1 ⊕ BED     |      |

二、 成績

可瀏覽所有課程內學生之各項目成績。

| 司字: 周观: 偏灯                          | :評分者報告           |                |                         |                                                            |                         |                         |           |
|-------------------------------------|------------------|----------------|-------------------------|------------------------------------------------------------|-------------------------|-------------------------|-----------|
| R = 933996 = 2310 + 218 -           | - mays - Pesse   |                |                         |                                                            |                         |                         |           |
| R                                   | R #19648         | 3 <b>.</b>     |                         |                                                            |                         |                         |           |
| 1 課程資訊                              | 評分者報告            |                |                         |                                                            |                         |                         |           |
| 課程單元                                | 所有參與者:5          | /5             |                         |                                                            |                         |                         |           |
| 🚰 學員名單                              | 67 <b>1997</b> A | BCDEF          | 0.11                    | UJKL MINO                                                  | PORSTUV                 | W X Y Z                 |           |
| 🔁 最新消息                              | 25. MB A         | BCDEF          | G H                     | IJKLWNO                                                    | PQRSTUV                 | WXY2                    |           |
| <b>帝</b> 課程首页                       |                  |                |                         |                                                            | 會計模団                    |                         |           |
| - 課程內容                              | 45 · 67          |                | 學統                      | 电子标件 復報                                                    | ◎ 平時作業 ♀ ∠              | ◎ 回家作業 辛 之              | 0 7# \$ Z |
|                                     | 1 4456           | 87             | A0003                   | dennis@click-ap.com                                        | 50.00                   | 55,00                   | 77.00     |
| >> 討論區                              |                  | 日人             | A0005                   | noyta@cick-ap.com                                          | 56.00                   | 50.00                   | 45.00     |
| >>>>>>>>>>>>>>>>>>>>>>>>>>>>>>>>>>> | M CHP            |                |                         |                                                            |                         |                         | 73.00     |
| ♥ 討論區 ✓ 問告教材 Ⅲ 項目の構成                |                  |                | A0005                   | zick@ckck-ap.com                                           | 68.00                   | 75.00                   | 10001     |
| ♥ 討論區 ✓ 間告数村 Ⅲ 課程成績                 | €##              | 0×             | A0005<br>A0001          | ack@ckck-ap.com<br>james@ckck-ap.com                       | 68.00                   | 75.00                   | 75.00     |
| ♥ 討論區 ☑ 間看数材 Ⅲ 課程成績                 | © 2 25           | 0×<br>0×<br>0× | A0005<br>A0001<br>A0004 | zick@ckck-ap.com<br>james@ckck-ap.com<br>nancy@ckck-ap.com | 88.00<br>88.00<br>70.00 | 75.00<br>40.00<br>96.00 | 75.00     |

三、 簡訊

可直接傳送訊息給線上或離線的使用者。訊息上方可搜尋用戶或 課程,下方選單依最近的簡訊、通訊錄顯示;在通訊錄點選指定成員 可新增、刪除、封鎖聯絡人及瀏覽訊息歷史紀錄。

| 維聖資訊·數位學習                                                | 評合 並 | 頁 教學單位 * 正)    | 體中文 (zh_tw) • | a 1                                                                                                    | • 👧 ist 👧 •             |
|----------------------------------------------------------|------|----------------|---------------|----------------------------------------------------------------------------------------------------|-------------------------|
| <b>()</b>                                                | 傑克   | 簡訊             |               |                                                                                                    |                         |
|                                                          | -    | 投意民            |               | User Admin                                                                                             | (4)(8)                  |
| HA F BRO F ME                                            |      | User Admin     | n<br>段定中,徽文作用 | 2019年 01月 16日 編三                                                                                       |                         |
| ●頁<br>○ 集奏性<br>→ 総地質面                                    |      | · · · · ·      | 请明是因为什麽       | 請問為何學生舉交作素後<br>篇?                                                                                      | · 無法修改已歸交的作<br>上千 10.55 |
| <ul> <li>◆ 我的課程</li> <li>▶ 能調學</li> <li>▶ 會計學</li> </ul> |      |                |               | 結於作業的設定中,攀交作業的設定的「學生項<br>點來繳交按鈕」設定為是,學生在舉交作業將委<br>要點按慮交按鈕來宣告他們變交的作業是說這版<br>本。<br>若是在委員藝改作業,委員由王的成改是中的作 |                         |
|                                                          |      |                |               | 各年工業支援0.01+第一業支出各員0.00年工程31+<br>業計量。<br>上年 10:56                                                       |                         |
|                                                          |      | <b>第</b><br>發訊 | 髄<br>通訊時      | 据其一度的                                                                                                  | 通                       |

偏好 四、

1、 編修個人資料

標示紅色\*為必填欄位。另外還可以編輯個人簡介、上傳個人照片

| 推整資訊·數位學習平台                                | NA REAL- 1077               | can Joo + 🛛 🖉 + 🔤 🖉 +                                            |         |
|--------------------------------------------|-----------------------------|------------------------------------------------------------------|---------|
| 劉傑3                                        | 艺                           |                                                                  |         |
| NX > NM > NF > F                           | Inter - see 2.5mil          |                                                                  |         |
| 10 M M M M M M M M M M M M M M M M M M M   | 劉 傑克                        |                                                                  |         |
| ※再<br>で 単物価                                | 201 010 0                   | • 展開主張                                                           | 1.2     |
| <ul> <li>- 純功賞堂</li> <li>- 助の課程</li> </ul> | * 一般                        |                                                                  | 1 4     |
| ► 대학명<br>► 급위력                             | <b>维</b> 底*                 | H.                                                               |         |
|                                            | 名字。                         | #3                                                               |         |
|                                            | 電子整件街箱+                     | jackgickel-ap.com                                                | -       |
|                                            | SATE AND ST                 | 五个种植物常想着到想的西子和他发展 。                                              |         |
|                                            | and the subscription of the | Constrained and an an and an an an an an an an an an an an an an |         |
|                                            | mb/15)                      |                                                                  |         |
|                                            | 建博一相關家                      | 8.4-1221 · ·                                                     |         |
|                                            | 1942                        | ·····································                            |         |
|                                            | 儀人猶介 ①                      | 표 5* B / 표 표 # 2 원 원 원 * D                                       |         |
|                                            |                             | Email - Jack@clos-ap.com                                         |         |
|                                            |                             | 研究專具:許量不延續責任: 企業價值的股格認識: 管道責任<br>(1997年4月2日)                     |         |
|                                            |                             | 1016-9-11 <b>2</b> 17-9                                          |         |
|                                            | - 用戶的相比                     |                                                                  |         |
|                                            | 14/ 4914/1                  | _                                                                |         |
|                                            | 國人類                         |                                                                  |         |
|                                            | 1.22                        |                                                                  |         |
|                                            | accenter (7)                | 新編集7.8天谷道:1204日-高泉街田:1                                           |         |
|                                            |                             |                                                                  | 11112   |
|                                            |                             | + <u>10 402</u>                                                  | 111122  |
|                                            |                             |                                                                  |         |
|                                            |                             | 计算机考虑工 - 经内容工作分别注闭 -                                             |         |
|                                            |                             | 1                                                                | 33331W  |
|                                            |                             | 用於視真的 <b>美波道</b> af an and an and one rep                        |         |
|                                            | 题月初期                        |                                                                  |         |
|                                            | * 附加:名稱                     |                                                                  | 1       |
|                                            | ) 褒勉                        |                                                                  | Ast     |
|                                            |                             |                                                                  | ATT I   |
|                                            | <ul> <li>1281年6月</li> </ul> |                                                                  | THE AND |
|                                            |                             | Energy Roll                                                      | 11111   |
|                                            |                             |                                                                  |         |
|                                            |                             |                                                                  | 0       |
|                                            |                             |                                                                  | 1.1.5   |
|                                            |                             | NTR 600                                                          | 1.1.1   |

維聖資訊科技股份有限公司

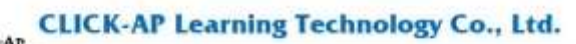

2、 更改密碼

更改密碼功能,提供使用者變更自己的密碼。

| 准型資訊-數位學習平台                          | 11頁 10章単位・                            | 正整中文(zh_iw)*                                                    | d 🗭 1147 👷 *          |
|--------------------------------------|---------------------------------------|-----------------------------------------------------------------|-----------------------|
| 劉傑克                                  |                                       |                                                                 |                       |
| <b>谷宮 &gt; 備</b> 表性 > 備好 > 用序柄       | ● ● ● ● ● ● ● ● ● ● ● ● ● ● ● ● ● ● ● |                                                                 |                       |
| ·琴覧 (日日                              | 更改密碼                                  |                                                                 |                       |
| <ul> <li>普页     <li>②</li></li></ul> | 報號<br>現在的密碼。<br>新密碼。<br>新密碼 (再-项)。    | jack<br>密碼必須有至少要有8億半日、至少要有1億數半、至5<br>至少要有1億非平田或數字平元(比如 N@#5%^&) | >要有1個小寫字母,至少要有1個大寫字母。 |
|                                      |                                       | <b>福行地址</b> 取消                                                  |                       |
|                                      |                                       |                                                                 |                       |

3、 偏愛的語言

維聖資

若有習慣的介面語言,可以自行選擇設定偏愛的語言。

|                                            |            | 致 <del>之中</del> 世, | 工程+文(四广四)。     | 8 F | S) IFT |   |
|--------------------------------------------|------------|--------------------|----------------|-----|--------|---|
|                                            | 傑克         |                    |                |     |        |   |
| 首頁 ▶ 儀表板 ▶ 偏刻                              | 孑 ▶ 用戶帳號 ▶ | 偏爱的語言              |                |     |        |   |
| 導覽                                         |            | 偏愛的                | 語言             |     |        |   |
| 首頁<br>😯 儀表板                                |            | 偏愛的語言              | 正體中文 (zh_tw) 🔻 |     |        |   |
| <ul> <li>▶ 網站頁面</li> <li>▼ 我的課程</li> </ul> |            |                    |                |     |        |   |
| ▶ 經濟學<br>▶ 會計學                             |            |                    | 儲存變更 取消        |     |        |   |
|                                            |            |                    |                |     |        | ~ |
|                                            |            |                    |                |     | ER CO  |   |

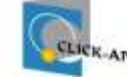

# CLICK-AP Learning Technology Co., Ltd.

4、 討論區偏好

| 維聖資訊-數位學習平台 首頁 教學單位 · 正體中文(zh_                                  | tw) •                                     |
|-----------------------------------------------------------------|-------------------------------------------|
| 劉 傑克                                                            |                                           |
| 首頁 ▶ 儀表板 ▶ 偏好 ▶ 用戶帳號 ▶ 討論區偏好                                    |                                           |
| <ul> <li>導覧</li> <li>■ i</li> <li>              前論區偏好</li></ul> | 無摘要(每次張貼就發送一封郵件) ▼<br>是:當我張貼文章時,就訂閱該討論區 ▼ |
| 討論區追蹤<br>當送出討論區貼文通知時 ⑦                                          | 不:不需要追蹤我看過的文章 ▼<br>把這點文標示為E讀 ▼            |
|                                                                 | 儲存變更取消                                    |

5、 编輯器偏好

可在此頁進行文字編輯器相關設定。

| 維聖資訊-數位學                                                                                | 習平台             | 首頁     | 教學單位▼                   | 正體中文 (zh_tw) * | 6  | 劉 傑克 🕵 🍷 |
|-----------------------------------------------------------------------------------------|-----------------|--------|-------------------------|----------------|----|----------|
| R                                                                                       | <b> </b> 傑克     |        |                         |                |    |          |
| <ul> <li>首頁 ▶ 儀表板 ▶</li> <li>導覽</li> <li>首頁</li> </ul>                                  | 偏好 ▶ 用戶帳:<br>□団 | it ► I | <sup>翻發偏好</sup><br>靜靜器偏 | 好              |    |          |
| <ul> <li>○ 儀表板</li> <li>▶ 網站頁面</li> <li>▼ 我的課程</li> <li>▶ 經濟學</li> <li>▶ 金社界</li> </ul> |                 | 文      | 字編輯器 ⑦                  | 預設编輯器          | ▼  |          |
|                                                                                         |                 | ł      |                         |                | 19 |          |

6、 簡訊偏好

可在此頁進行簡訊相關設定。

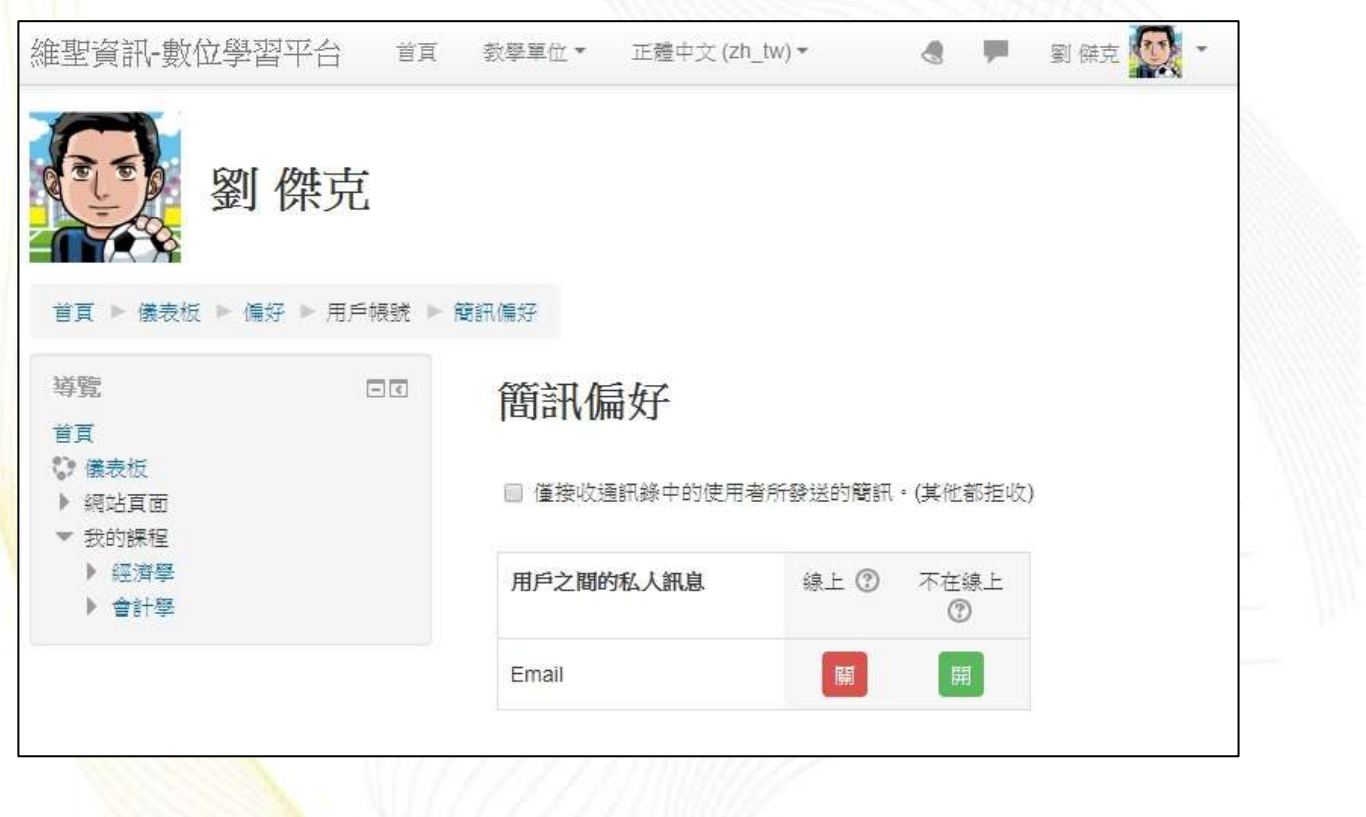

#### 變換角色 五、

不同角色所看到課程畫面將有不同,進入課程後,教師能變換不 同角色預覽課程,分別為助理教師、學生、訪客等,可隨時切換角色 瀏覽課程畫面。

| 维要資訊-數位學習平台 ## ##                                                                                                    | B間位・ 注理中文(20,7w)・                                     |         | d 🗭 xax 👧 -                                                                                                    |
|----------------------------------------------------------------------------------------------------|-------------------------------------------------------|---------|----------------------------------------------------------------------------------------------------|
| 會計學<br>#A > Set## > @##<br>19##<br>① 課程實訊<br>□ 課程單元                                                                       | तित्त<br>हिंदी स्टिक्ट्रप्रस्ट                        | CEREX © | 1         20         85           1         20         85           1         20         85           1         2         1           1         2         1                                                                                                    |
| <ul> <li>警 単員名單</li> <li>♥ 最新消息</li> <li>● 課程首頁</li> <li>● 課程内容</li> <li>● 討論區</li> <li>● 問告教材</li> <li>● 課程成績</li> </ul> | 會計學的演變                                                |         | 4     11     11     11     11     11     11       21     22     23     24     23     15     17       21     23     33     31     17     13     16     17       21     23     33     31     16     17     16     16     16       21     23     33     31     16     17     17     16     16     17       21     23     33     31     16     17     17     16     17       21     23     33     31     17     17     17     17     17       21     22     33     31     17     17     17     17     17       21     22     23     33     31     17     17     17     17       22     23     33     31     17     17     17     17     17       22     23     33     31     17     17     17     17     17       24     25     16     17     17     17     17     17     17       25     26     26     16     17     17     17     17       25     26     27                                                                                                    |
| 1970<br>第2<br>ひ 単作に<br>> 何と真正<br>- 日日単<br>- 古日単<br>- 古日単<br>- 古日単<br>- 古日単<br>- 古日単                                       | □□□<br>會計的基本概念<br>會計の基本概念<br>會計の基本概念<br>全計要素電<br>含 電車 |         | 1995年 ①<br>長期に作 2012<br>年間-01日<br>1月15日、1529 第1月15日<br>日月15日、1529 第1月15日<br>日月15日 1529 第1月15日<br>日月15日 1529 第1月15日<br>日月15日 1529 第111<br>日月15日 1529 第111<br>日月15日 1529 第111<br>日月15日 1529 第1111<br>日月15日 1529 第1111<br>日月15日 1529 1539 1539 1539 1539 1539 1539 1539 153 |

| _   |                             |         |
|-----|-----------------------------|---------|
|     | 變換角色為                       |         |
|     | 邂擇一個角色來了解具有這個角色的人將如何看到這課程。  |         |
|     | 請注意,這檢視可能不適很完全 (參見細節及另類方式). |         |
|     | 助理教師                        |         |
| Ì   | 學生                          |         |
|     | 前客                          |         |
|     | 取消                          |         |
|     |                             |         |
| 分有阳 | 【公司 13                      | and and |

# 第六節、區塊

### 一、 導覽區塊

【導覽】功能區塊為平台導覽,顯示首頁、儀表板、網站頁面、 我的課程等連結,使用者可透過導覽區塊快速連結至指定頁面。使用 者亦可展開課程資料夾,可顯示該課程成員、成績、各個單元及該單 元下的教材。

| 會計學                                   |          |              |        |       |        |               |               |          |     |            |
|---------------------------------------|----------|--------------|--------|-------|--------|---------------|---------------|----------|-----|------------|
| 首頁 ▶ 我的課程 ▶ 會                         | 計學       |              |        |       |        |               |               | 啟        | 動編朝 | 單模元        |
| 主選單                                   | <b>(</b> |              | 您的進度 🕐 | 行事    | 曆      |               |               |          |     |            |
|                                       |          | 「「」 公告       |        |       |        | 201           | 19年(          | 01月      |     |            |
| 道暨                                    |          | ■ 課程滿意度調査    | D      |       | _      | =             | 29            | Ħ        | 芯   | 且          |
| ¥ 百                                   |          |              |        | 7     | 1      | 2             | 3             | 4        | 5   | 6          |
| 🕃 儀表板                                 |          |              |        | 14    | 15     | 16            | 17            | 18       | 19  | 20         |
| ▶ 網站頁面                                |          | 曾計學的演變       |        | 21    | 22     | 23            | 24            | 25       | 26  | 27         |
| <ul> <li>我的課程</li> <li>経濟學</li> </ul> |          | 📢 課堂問卷調查     |        | 28    | 29     | 30            | 31            |          |     |            |
| ▼ 會計學                                 |          | 會計學概述        |        | ٢     |        | ₿藏 ≤          | ≥網站           | i事件      |     |            |
| ▶ 成員<br>▲ 能力                          |          |              |        | ۲     |        | 息藏 类          |               | 即件       |     |            |
| 武績                                    |          | B CH01       |        | 0     |        | 島蔵 à<br>B 藤 ₹ | 果程 3<br>¥≪田 3 | ■件<br>■件 |     |            |
| ▶ 一般                                  |          |              |        | 0     | 1      | 副藏 月          | ₩₩<br>₽₽      | 11年      |     |            |
| ▶ 會計學的演變 ▶ 会計的其未經会                    |          | → 平时作業       |        |       |        |               |               |          |     |            |
| ▶ 借貸法則                                |          | ▼ 課堂問卷調査     |        | 46833 | 166 Æ  | *.1**         | e,            |          |     |            |
| ▶ 會計循環(一)                             |          | ■■ 闘鍵事件問卷    |        | 35243 | 671175 | נייומ ני מ    | (nin-         |          | 102 |            |
| ▶ 會計循環(二)                             |          | <b>同</b> 討論區 |        |       |        |               |               |          | 0   | <i>5</i> 0 |
| ▶ 曾計循環(三)<br>▶ BY教報表                  |          | ✔ 會計學隧堂小考    |        |       |        | 進阻            | 討理尋           | 3        |     |            |

US:

二、 管理區塊

【管理】功能區塊幾乎會出現在每個平台頁面上,功能說明如 下:

這個區塊非常重要,【管理】功能區塊讓使用者幾乎可以完成系統 所有功能;它主要提供系統功能設定,還有所有課程及教材等功能的 設定。

【管理】功能區塊會隨目前內容改變、具資料感知的能力;說明 如下:

| 維聖資訊-數位學習平                                                      | 平台 首頁      | 教學單位▼ 正體中文(zh_tw)▼                                                                    |        |                                                                                                   | 8                                                               |                                   | 劉傑                     | 克             | 2 -          |
|-----------------------------------------------------------------|------------|---------------------------------------------------------------------------------------|--------|---------------------------------------------------------------------------------------------------|-----------------------------------------------------------------|-----------------------------------|------------------------|---------------|--------------|
| 會計學                                                             |            |                                                                                       |        |                                                                                                   |                                                                 |                                   |                        |               |              |
| 首頁 ▶ 我的課程 ▶ 會評                                                  | 什學         |                                                                                       |        |                                                                                                   |                                                                 |                                   | 啟                      | 動編載           | 單模式          |
| 主選單                                                             | (+) (C)    |                                                                                       | 您的進度 🕐 | 行事                                                                                                | ឝ                                                               |                                   |                        |               | -<           |
| 導覽                                                              | <b>+</b> I | ₩₩ 課程滿意度調査                                                                            |        | -                                                                                                 | 20<br><u> </u>                                                  | 19年(<br>四<br>3                    | 01月<br>五<br>4          | <b>六</b><br>5 | •<br>El<br>6 |
| 系統管理<br>▼ 課程管理                                                  |            | 會計學的演變                                                                                |        | 14<br>21                                                                                          | 15 16<br>22 23                                                  | 17<br>24                          | 18<br>25               | 19<br>26      | 20<br>27     |
| ◆修改設定<br>◆啟動編輯模式<br>◆課程完成進度<br>◆用戶<br>▼ 過濾<br>◆報表<br>◆成績<br>◆供公 |            | <ul> <li>課堂問卷調査</li> <li>會計學概述</li> <li>課堂參考資料</li> <li>CH01</li> <li>平時作業</li> </ul> |        | 28<br>1<br>1<br>1<br>1<br>1<br>1<br>1<br>1<br>1<br>1<br>1<br>1<br>1<br>1<br>1<br>1<br>1<br>1<br>1 | 29 30<br>〇 隠蔽<br>こ 隠蔽<br>〇 隠蔽<br>〇 隠蔽<br>1<br>〇 隠蔽<br>1<br>〇 隠蔽 | 31<br>全網站<br>頃目 貫<br>課程 貫<br>開戶 貫 | 5 事件<br>事件<br>事件<br>事件 |               |              |
| 山<br>浦辺<br>査<br>運<br>戸<br>録<br>琴                                |            | <ul> <li>【● 課堂問卷調査</li> <li>● 關鍵事件問卷</li> <li>● 討論區</li> <li>● 計學随堂小考</li> </ul>      |        | 搜尋                                                                                                | 所有討論                                                            | 區<br>皆搜尋                          | •                      | C             | )<br>So      |

※課程管理只有在進入課程後才會出現

UB

1、課程管理

課程管理功能因篇幅關係,於第三章第二節課程管理詳細介紹。

# 第三章、 課程

進入課程後呈現的是課程首頁,您將發現此頁主要由課程主題(內容區)、 與許多功能區塊所組成;課程主題在頁面中間,課程選單在課程主題的左 創。

| 著聖資訊-數位學習                                                                                                    | 四平台 考察 | 歌孽單位 * 正體中穴 (zh_1w) *                            |          | d # 2                                                                                                    | ar 💭                    |
|----------------------------------------------------------------------------------------------------|--------|--------------------------------------------------|----------|----------------------------------------------------------------------------------------------------|-------------------------|
| 會計學                                                                                                    |        |                                                  |          |                                                                                                    |                         |
| ■夏 ト 北約線程 ト                                                                                                    | 會計學    |                                                  |          | 19                                                                                                    | 的影响网络支                  |
| 主選罪<br>()課程資訊                                                                                                    | 80     | □ 会会<br>● 操程消費度調査                                | enter () | 行本語<br><b>4</b> 2019年01月<br>二 二 三 四 第<br>1 2 3 4                                                                                                    | 回回<br>•<br>•<br>• •     |
| <ul> <li>○○○○○○○○○○○○○○○○○○○○○○○○○○○○○○○○○○○○</li></ul>                                                                                                    |        | 會計學的演變                                           |          | 7 8 9 10 11<br>14 15 16 17 18<br>21 22 23 24 25<br>28 29 30 31                                                                                         | 12 13<br>19 20<br>28 27 |
| ♣ 課程首頁 ₩程內容                                                                                                    |        | ● 供互供性例呈<br>● 音計學版过<br>● 供生命考察科                  |          | <ul> <li>         ④ (時間金信は事)      </li> <li>         ● (時間金信は事)      </li> <li>         ● (時間金信は事)      </li> <li>         ● (時間金信は事)      </li> </ul> | ŧ                       |
| <ul> <li>▶</li> <li>▶</li></ul> |        | ○ CH01 ○ 平時作業 ● 供金等性構成                           |          | <ul> <li>         ・         ・         ・</li></ul>                                                                                                    |                         |
| 1995 法任成旗                                                                                                    | TRIP.  | ▲ 11日本中教会<br>● 計算器                               |          | 提动所有时候底<br>生活投幕 (5)                                                                                                    | 60                      |
| 永統管理                                                                                                    | mm     | 會計的基本概念                                          |          | 最新公告                                                                                                    | 80                      |
|                                                                                                    |        | · 金計學基礎<br>· · · · · · · · · · · · · · · · · · · |          | 總同學紀得交作業<br>01月 15日,1529 劉傑克<br>造詞的主題                                                                                                    |                         |
|                                                                                                    |        | 100 CH02<br>合計理認定研                               |          |                                                                                                    |                         |

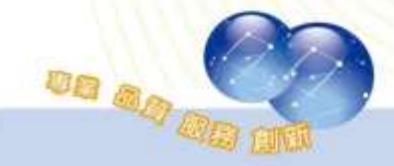

課程主題為本課程之教材(活動或資源),第一個主題為【公佈欄】,第二個主題後則為課程單元,課程單元數量依據建立課程時設定之主題數;可於 啟動編輯模式後進行單元名稱的編修。

此外透過【啟動編輯模式】新增多種類型的線上資源與活動,可以讓課 程內容更多元(請參考<u>第三章第三節教材管理</u>);亦可新增本課程所需的功能區 塊以豐富課程資源。

| 准聖資訊-數位學                                  | 習平台 第   | 歌尊尊位 * 正體中穴 (zh_tw) *                          |               | a #                                                                                                    | n az 👧 -                      |
|-------------------------------------------|---------|------------------------------------------------|---------------|----------------------------------------------------------------------------------------------------|-------------------------------|
| 會計學                                       |         |                                                |               |                                                                                                    |                               |
| ■買 ト 我的課程 ト                               | 童計學     |                                                |               |                                                                                                    | 包動導動探索                        |
| 主憲軍 (1)課程資訊                               |         | → 公告<br>操程消費度調査                                | 6542 ()<br>[] | 行準語<br>◀ 2019年<br>二 二 三 四                                                                                        | 回回<br>01月 ▶<br>五 古 月          |
| [三] 課程單元                                  | i.<br>K | 會計學的演變                                         |               | 7 8 9 10<br>14 15 16 17                                                                                          | 4 5 6<br>11 12 13<br>18 19 20 |
| ♥ 最新消息                                    |         | 「「「「「「」」ののない                                   |               | 21 22 23 24 28 29 30 31                                                                                          | 25 28 17                      |
| 🖵 課程內容                                    |         | (例) 會計學版註<br>                                  | 0             | <ul> <li>         ④ 20 地量 全印     </li> <li>         ◎ 10 地量 規程     </li> <li>         ◎ 10 地量 規程     </li> </ul> | 5 事件<br>事件<br>事件              |
| <ul> <li>✓ 討論區</li> <li>✓ 問卷教材</li> </ul> |         | CH01 □ 平時作業                                    | 0             | <ul> <li>の 風限業料理</li> <li>の 風限業料理</li> <li>の 風限業料理</li> </ul>                                                    | 事件<br>事件                      |
| <b>田 課程成績</b>                             | k l     | (根本等性)的型目的型目的型目的型目的型目的型目的型目的型目的型目的型目的型目的型目的型目的 |               | 把动所有时间属                                                                                                    | 80                            |
| 够宽                                        | - IR CI | 📫 封論區<br>🖌 會計學現堂小等                             |               | 10.1010                                                                                                    | • (1)                         |
| 系統管理                                      | DO      | 會計的基本概念                                        |               | 最新公告<br>新增一個主題。                                                                                                  | an                            |
|                                           |         | 会计学基础                                          | 0             | 總同學紀得交作業<br>01月 15日,1529 到 (第                                                                                    | R.                            |
|                                           |         | 查 理案 例 Сно2                                    |               | 透明的主題                                                                                                    |                               |
|                                           |         | 會計經驗資訊                                         |               |                                                                                                    |                               |

# 第一節、課程選單

### -、 選單簡介

1、 課程資訊

顯示該課程之資訊如課程名稱、課程圖示、課程類別、課程開始 日期、摘要、教師簡介、課程目標、課程內容、評分標準等。點選 【編修課程資訊】即可修改課程資訊。

| #聖資訊·數位學習半台 ## 1                                                                                                    | ◎星星位 * 正 壁中艾 (J1_W) *                                                                                                    | d 🗰 Est            |
|----------------------------------------------------------------------------------------------------|----------------------------------------------------------------------------------------------------|--------------------|
| 果程資訊                                                                                                    |                                                                                                    |                    |
| 第三日 日本 第二日 日本 日本 日本 日本 日本 日本 日本 日本 日本 日本 日本 日本 日本                                                                                    |                                                                                                    |                    |
| ±272                                                                                                    | 编位接短说讯                                                                                                    | <i>期期時有到論紙</i> 田田  |
| <ol> <li>課程資訊</li> </ol>                                                                                                    |                                                                                                    | Go                 |
| □□ 課程單元                                                                                                    | 會計學                                                                                                    | 總理理學 🕐             |
| ₩ 果員名單                                                                                                    | 線程規划 其它<br>線程期始日期 2019/01/16                                                                                                    |                    |
| <b>★</b> 素新演奏                                                                                                    |                                                                                                    | 酸和公告 回回<br>新增一型主题。 |
| 《 提段首百                                                                                                    |                                                                                                    | 鏡弯攀記得交作業           |
|                                                                                                    |                                                                                                    | 01月 15日,15:29 劉 伊克 |
|                                                                                                    | 商安                                                                                                    | 18497111184        |
| シ討論風                                                                                                    | 1計學(Accounting)是以研究財務活動和成本資料的収集。分離。綜合。分析和解釋的                                                                                                    |                    |
| ▶ 問巻教材                                                                                                    | 1981上市初期初先開始信息系統,以有效定量運転開約一門運用學科,可以就已是社會學<br>1988版前分,也是一門重要的營運學科。會計學的研究對象是資金的運動。                                                                                                    |                    |
| Ⅲ 課程成績                                                                                                    | [於會計的定義,有信息系統說,當場活動說,還有其他學說,各個學說都是對會計的不<br>[為変的考察,目前主流的觀點是會計信息系統說,解釋如下。                                                                                                    |                    |
| war. and                                                                                                    | 計學由關聯會計制度、會計導到難以建立的會計理論,以及會計工作如何磁導和進行的<br>2計方法组成,可分為盈利會計和非溢利會計,在盈利會計中,又可分為財務會計、管理<br>2計。                                                                                                    |                    |
| 系統管理 DD 4                                                                                                    | "嘎亞,餐厅學是沒會計學分化出來的一門學科,讓代藝計的短編和方法,以及其研究的<br>"預約會計學不完全相同,該最會計學不由指導計學。                                                                                                    |                    |
|                                                                                                    | 對提供財務報告。財務報告對於經經。監督者。股第、員工等利益相關者是考用的。現<br>會計的核心最 <mark>確式記錄。這個確</mark> 式記錄法要求是一項實務至少要有問個提習實體,在一<br>開戶針個方,在另一個領戶相優的針覺方。所有的個方發並總應該等於所有實方的發生<br>書,即「有俗心有貨,借貸必相等」。如果計算到最後借貸不相容,那麼一定有絕誤,僅<br>種式記錄自身對提供了一個發展的無動描錄的方法。 |                    |
| 14 15 16 17 16 10 20<br>21 22 23 24 25 20 27<br>28 29 30 31<br>@ @ 陽麗全術店事件<br>@ 隨陽麗全術店事件<br>@ [] ] ] ] ] ] ] ] ] ] ] ] ] ] ] ] ] ] ] | <mark>改[[[] 簡介]</mark><br>mail:jack@click-ap.com<br>·元享長:非音利坦诺音計・企業價值的时期期表、管理會計<br>·提得域:會計學                                                                                                    |                    |
|                                                                                                    |                                                                                                    |                    |

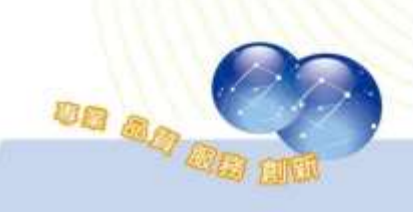

#### 2、 課程單元

顯示該課程之所有單元,教師可點選右上角【編修所有單元】編 輯單元名稱,或是新增/刪除單元。

| 維聖資訊-數位學習平台 首頁       | 教學單位▼ 正體中 | 文 (zh_tw) ▼ | 🕨 🗐 傑克 🙀 🎽 |
|----------------------|-----------|-------------|------------|
| 會計學                  |           |             |            |
| 首頁 ▶ 我的課程 ▶ 會計學 ▶ 單元 |           |             |            |
| 軍職主                  | 單元        | 單元名稱        | 編修所有單元     |
| <b>①</b> 課程資訊        | 第1單元      | 會計學的演變      |            |
| □□ 課程單元              | 第2單元      | 會計的基本概念     |            |
| 學員名單                 | 第3單元      | 借貸法則        |            |
| 【◆ 最新消息              | 第4單元      | 會計循環(一)     |            |
| ☆ 課程首頁               | 第5單元      | 會計循環(二)     |            |
| 🖵 課程內容               | 第6單元      | 會計循環(三)     |            |
| 旲 討論區                | 第7單元      | 財務報表        |            |
| ▶ 問卷教材               |           |             |            |
| 課程成績                 |           |             |            |

學生名單

列出選修該門課程之學員名單。可點選【加入用戶到此課程】將 未選課之學員加入至此門課程。亦可勾選指定學員,批次退選課程。

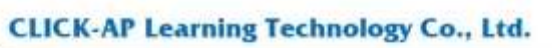

| 非聖資訊-數位學習       | 平台 東東     | 0.0        | (明)江 =    | 7     | <u>根</u> 中文( | m_lwi+                       |                |          |                 |                 |         |        |       | ۴. 1          | 1          | R (R) | 0     |    |
|-----------------|-----------|------------|-----------|-------|--------------|------------------------------|----------------|----------|-----------------|-----------------|---------|--------|-------|---------------|------------|-------|-------|----|
| 會計學             |           |            |           |       |              |                              |                |          |                 |                 |         |        |       |               |            |       |       |    |
| NA - BUISNE - D | 1-0 × 0.8 |            |           |       |              |                              |                |          |                 |                 |         |        |       |               |            |       |       |    |
| 主席軍             | mm        | 咸          | 員         |       |              |                              |                |          |                 |                 |         | 17:8   | 22    |               |            |       | Π     | π  |
| 1 課程資訊          |           | 199        |           |       |              |                              |                |          |                 |                 |         |        | -     | 201           | 5年 01      | 用     | 8 B   |    |
| - 課程業元          |           | 100        |           |       |              |                              |                |          | ma              | RABLE           | 權       | -      | 1     | 2             | 3          | 4     | 1     |    |
| St mm om        |           |            |           |       |              |                              |                |          |                 |                 |         | 1      | -     | 1             | 10         | 1     | 0.0   | ŝ. |
|                 |           | <b>自</b> 共 | 1.8       | 6     |              |                              |                |          |                 |                 |         | 21     | 22    | 21            | 24         | a     | 10. 2 | 6  |
| 12 最新消息         |           | 合字         | # 6       | A     | FIGH         | I JAKE                       | NO             | PIDIRIS  | TUVW            | XYZ             |         | 28     | 28    | 30            | 31         |       |       |    |
| ☆ 課程首員          |           | 推兵         |           |       | ŧī.          |                              |                |          | 11.020000       | AMAIL AND       |         | 100    | 01    | W =           | लात क      | ia:   |       |    |
| 🖵 課程內容          |           | A          | 5 C 1 #任/ | 名字    | GH           | I C [ J ( K ] T / F          | INTO:          | P)Q)R(5  | 上水和助調           | XIVIZ           |         | 200    | 12.1  | 14            | 日事件        |       |       |    |
|                 |           | -          | *         | -     | (#H          | 電子都許伯格                       | 角色             | 分類       | 12              | 100             |         |        | 公用    | <b>建</b> 作    | 短事件<br>冠事件 |       |       |    |
| C manager       |           | (2)        | 2         |       | 100          | and the second second second | 100            | 101      | 121             | ALL OF          | 4       | 100    | 土日    | 兼用            | 180        |       |       |    |
|                 |           | 1          | E         | #.H   | A0003        | ap.com                       | 1              | 美1日。/    | 植不              | X               | ~       |        |       |               |            |       |       |    |
| 田 課程成績          |           |            | -         | 21 25 |              | iackBolics-                  | 85             | (emilia) |                 | <b>E711</b> (0) | 6       | 307-05 | m fr  | HIAR          | Ę          |       |       | Ω. |
|                 |           |            | 1000      |       | Al3002       | isp.com                      | 10             | 2        | 現在              | ×               | <i></i> |        |       |               |            |       | Gę.   |    |
| 16 W.           |           |            | 0         | **    | A0004        | nancy@click-                 | 82             | #347.7   | t 🗄 16 ().      | 20              | 0       |        |       | 18.5          |            | Ð.,   |       |    |
|                 |           |            |           |       |              | ap.com                       |                |          |                 | ×               |         | 1000   |       |               |            |       | 12    |    |
| ASERTE.         | <b>E</b>  |            |           | 着 招   | A0001        | james@click-                 | 華土             | 業26日     | t ⊟ 16 //⊦<br>⊯ | 0               | 0       | 新潟     | -23   |               |            |       | 1.000 |    |
|                 |           |            | -         |       |              | 4                            | 2              |          | 52              | -               |         | 187    | 果純神   | 12.0          | <b>#</b>   |       |       |    |
|                 |           | - 10       | 90        | 2.9   | ADDOS        | noytalgeack-<br>ap.com       | 20             | 3890394  | 「日均の            | X               | 0       | -204   | 15日.1 | 9.29 <b>W</b> | 198        |       |       |    |
|                 |           |            | 100       |       |              | -                            |                |          | 40.1.00.40      | 1000            |         | 通期     | 空主唱   | 14 C          |            |       |       |    |
|                 |           |            | 1         |       | A0000        | ap com                       | **             | 第21日     | 合種              | ×               | ×.      |        |       |               |            |       |       |    |
|                 |           |            |           |       |              | +12                          | 2710/061       | 0 1      |                 |                 |         |        |       |               |            |       |       |    |
|                 |           |            |           |       |              | 4+0-12                       | t-Milliph R    | D4       | 33.             | 小市产发出多          | £1≦     |        |       |               |            |       |       |    |
|                 |           |            |           |       |              | 104                          | C. Competition |          |                 |                 |         |        |       |               |            |       |       |    |

4、 最新消息

顯示該課程之公告,教師可於此新增公告,供學員瀏覽注意事

項。

|               | ! ▶ →맘 ▶ ☆클  |            | 0  | 搜尋时論區                           |
|---------------|--------------|------------|----|---------------------------------|
| 這單            | ◎◎ 公告        |            |    |                                 |
| 1 課程資訊        | 一般消息與公告      |            |    |                                 |
| 📰 課程單元        |              |            |    |                                 |
| 🐸 學員名單        | 6148 (0.2.4A |            |    |                                 |
| ▶ 最新消息        | 調査           | 開始於        | 回應 | 最新贴文                            |
| ▲ 連想営商        | 下還練程停線一次     | 「「「「」」 第一元 | 0  | 副 供克<br>2019年01月17日(四) 09-52    |
|               | 紀得景能同時歌      | 東海 ほ 「「「」  | 0  | (副 住式)<br>2019年01月17日(75) 09:51 |
| ₩₩ 課程内容       | 讀高學記得交作業     | () 王保克     | 0  | 罰但克                             |
| 💫 討論區         |              | ALC: N     |    | 2019年01月15日(二) 15:29            |
| 🗹 問卷教材        |              | 10菜        |    | 課程滿意変調査►                        |
| <b>田</b> 課程成績 |              |            |    |                                 |

點選「新增一個主題」可新增主題,填寫主旨及訊息後即可點選

貼文到討論區中。

| 准聖資訊-數位學習                                             | 冒平台 智慧     | · 数攀罩位 * □ 汪麓中文 (zh_bw) *               | · 💭 克油花 🌉 ·                                                                                                    |
|-------------------------------------------------------|------------|-----------------------------------------|----------------------------------------------------------------------------------------------------|
| 會計學                                                   |            |                                         |                                                                                                    |
| ■■ ト 我的課程 ト 1                                         | ☆計算 ト 一般 > | 8 <del>8</del>                          |                                                                                                    |
| 主旗章<br>③ 課程資訊<br>■ 課程單元<br>● 課程單元                     |            | 公告<br>-®#≋#☆告<br>▼您的新討論主題               | ▶ 票第全部                                                                                                    |
| ▲ 最新消息                                                |            | 主旨。                                     | 課堂小帝                                                                                                    |
| <ul> <li>☆課程首頁</li> <li>課程內容</li> <li>⇒討論區</li> </ul> |            | 訊劇 -                                    | □ 小* B / Ⅲ Ⅰ / □ Ⅰ □ 0 2? □ □ □ ● ■ ○<br>首集門・下撞拜的經堂是我們要驗收單質成效的時候啦!! □ □ □ ● ■ ○                                                                                                    |
| ☑ 問卷教材<br>Ⅲ 課程成績                                      |            | Main 31 (7)                             | e .                                                                                                    |
| 将党                                                    | 50         | 射件 ⑦                                    | 10個第60最大容量: 120MB (最多批件:1<br>日<br>日<br>日<br>日<br>日<br>日<br>日<br>日<br>一<br>一<br>の<br>一<br>の<br>一<br>の<br>一<br>の<br>一<br>の<br>一<br>の<br>一<br>の<br>一<br>一<br>の<br>一<br>一<br>の<br>一<br>1<br>の<br>一<br>1<br>の<br>一<br>1<br>の<br>一<br>1<br>の<br>一<br>1<br>の<br>一<br>1<br>の<br>一<br>1<br>の<br>一<br>1<br>の<br>一<br>1<br>の<br>一<br>の<br>一<br>の<br>一<br>の<br>一<br>の<br>の<br>一<br>の<br>の<br>一<br>の<br>の<br>の<br>の<br>の<br>の<br>の<br>の<br>の<br>の<br>の<br>の<br>の |
| 法经管理                                                  | <b>a</b> a |                                         | <ul> <li>■ 株本</li> <li>         若要新增磁率・決約截率形成分別直接。     </li> </ul>                                                                                                    |
|                                                       |            | 已經釘適 ①<br>立刻寄給討論區點文通知,而不管其可<br>偏範時間是否結束 | L                                                                                                    |
|                                                       |            | ▶ 標籤                                    | <u>胎文到計論區中</u> 取消                                                                                                    |

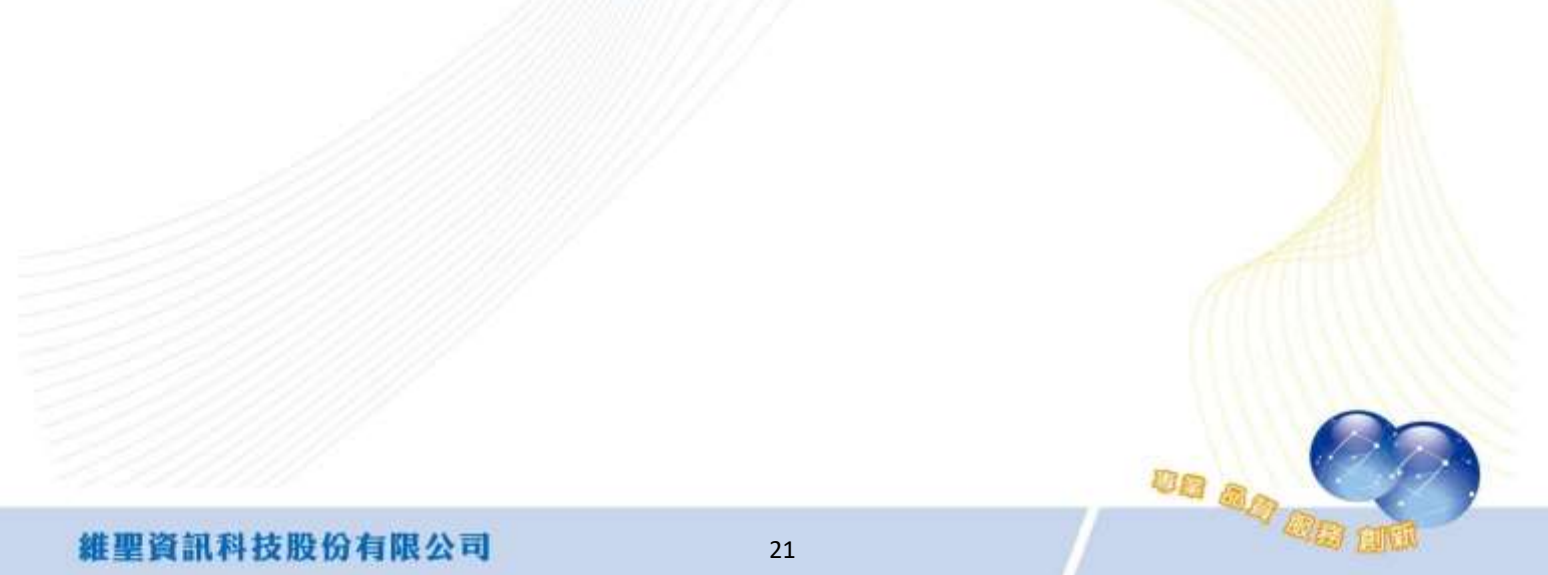

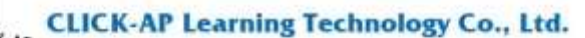

5、 課程首頁

維聖資訊-數位學習平台 首頁 教學單位。 正體中文(zh\_tw)。 d 🗰 uat 💽 -會計學 10頁 ト 我的課程 ト 會計算 放動編輯模式 主選軍 包的建度 ① 行進展 自由 茵田 1 an 2019年01月 4 . 1 課程資訊 保恒消营度调查 -二三四五六日 🔲 課程單元 2 3 4 5 1 15 10 11 12 13 7 8 -0 學 學員名單 14 15 15 17 18 10 20 會計學的演變 21 22 23 24 25 28 27 「 最新消息 28 29 30 31 1 保ませた肉支 😭 課程首頁 ◎ ❷ 總献 全规站 事件 || ● 福泉 焼き 事件 - 供堂会考察科 ④ 登 建膏 植程 事件 👤 討論區 CH01 ◎ 盧頂麗 詳細事件 ◎ ▲ 随菜 用戶事件 二 平時作業 ☑ 問卷教材 (1) 決全交後調査) **田**課程成績 提切所有討論區 百页 1 11日本作材地 Go Tette 🗐 推测按算 (3) 導致 前在 🖌 출計문제로/1-9 最新公告 西田 系統管理 100 會計的基本概念 新增一個主種 續河學紀得交作業 ◎ 會計學基礎 01月 15日 15:29 到 伊克 × 18× 法期的主题.... 1 CH02 會計植就資訊 

### 顯示該課程之首頁,列出該課程之主題、活動及資源。

- 6、 課程內容
  - (1). 檔案教材

#### 以主題列表顯示每個主題之教材。啟動編輯模式後即可新增教

材。

|    |                                                                                                    |     |                                                                                                    | ALC: N |
|----|----------------------------------------------------------------------------------------------------|-----|----------------------------------------------------------------------------------------------------|--------|
|    |                                                                                                    |     |                                                                                                    |        |
| 计學 |                                                                                                    |     |                                                                                                    | 飲動得解例出 |
| 80 | 檔案教材                                                                                                    |     | 國際所有封鎖區                                                                                                    | ER     |
|    | imate a real sector and a real sector a real sector a real sector a real sector a real sector a real sector a r |     |                                                                                                    | Go     |
|    | 會計學的演變                                                                                                    |     | Restan ()                                                                                                    |        |
|    | 6 ±++                                                                                                    |     | White's the                                                                                                    |        |
|    | S CH01                                                                                                    |     | 新福一個主願                                                                                                    | 161.0  |
|    | A MULTIN LINE A                                                                                                 |     | 課堂小寺<br>01日 17日 10 05 (6) 陳吉                                                                                                    |        |
|    | 曾計的基本概念                                                                                                    |     | 下遗绊恒厚绿一次                                                                                                    |        |
|    | 会计学基础                                                                                                    |     | 01月 17日,00 52 劉 傑克<br>(2)                                                                                                    |        |
| -  | A HA                                                                                                    |     | 01月 17日,09.51 劉 伊克                                                                                                    |        |
| r  | СНО2                                                                                                    |     | 11月 15日,15-29 劉傑克                                                                                                    |        |
|    | 會計相關資訊                                                                                                    |     | 總期的主題                                                                                                    |        |
|    | 合計學之基本概念、三氏結準                                                                                                   |     |                                                                                                    |        |
|    | 1000 1000                                                                                                    | U   |                                                                                                    |        |
|    | 借貸法則                                                                                                    |     |                                                                                                    |        |
|    | 🥌 chos                                                                                                    |     |                                                                                                    |        |
|    | CHT4-Elasticity                                                                                                 |     |                                                                                                    |        |
| 1  | 🔄 CH4-補元請義                                                                                                    |     |                                                                                                    |        |
| -  | 會計循環(一)                                                                                                    |     |                                                                                                    |        |
|    |                                                                                                    | HPP | Image: Provide a state of the state of the state of | H#     |

(2). 影音教材

可於獨立頁面依單元顯示影音教材,於此頁新增的影音教材也會 同步顯示於課程首頁下,對於檢視、管理教材相當便利。

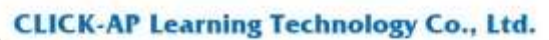

| 主要資訊·數位學習平台 考算  | 新御単位・ 注題中文(20,W)・ | 8 F 2                          | (R.S. 👧 - |
|-----------------|-------------------|--------------------------------|-----------|
| 計學              |                   |                                |           |
| B賞 ト 我的課題 ト 會計型 |                   |                                | 创新编辑模式    |
| 1 <b>बन</b> जा  | 影音教材              | 的成份和目前                         | ER        |
| 1 課程資訊          |                   |                                | Gū        |
| 課程單元            | 會計學的演變            | 生活没等 ①                         | )         |
| 警 學員名單          | 會計的基本概念           | 副新公告                           | 臣臣        |
| 📢 最新消息          |                   | 新增一個主種                         |           |
| 🖨 課程首頁          | 借貸法則              | 課堂小号<br>01月 17日,1006 監視克       |           |
| 🖵 課程內容          | ·                 | 下遗憾怪伴伴一次<br>01月 17日.09:52 劉伊克  |           |
| 檔案教材            |                   | 記得要從回酬記<br>NE (70 mills) 第 開始  |           |
| ■ 影音戦材          | 會計循環(一)           | 時可發起得交作業<br>01日 15日 15-26 第 第第 |           |
| ✓ 作業測驗          | 命計循環(二)           | 通知的主题                          |           |
| 💫 討論區           | E n ( htt.ss/ )   |                                |           |
| ☑ 問卷教材          | 會計循環(三)           |                                |           |
| 田 課程成績          | 財務蝦夷              |                                |           |

(3). 作業測驗

以主題列表顯示每個主題之作業及測驗卷。啟動編輯模式後即可 新增作業及測驗卷。

|        |                   | . 形形用和供用                                 |
|--------|-------------------|------------------------------------------|
| 主義軍    | 作業測驗              | 的导所并创始率 四四                               |
| 1 課程資訊 | Act I BET AL SWAM | Go                                       |
| ■ 課程單元 | 曾計學时演變            | (1)(1)(1)(1)(1)(1)(1)(1)(1)(1)(1)(1)(1)( |
| 🚰 學員名單 | 💐 平野作業            | 最新公告 回应                                  |
| 📢 最新消息 | ✓ 會計學建堂小學         | 新闻一道主题。                                  |
| ☆ 課程首頁 | 会计论性大概会           | 課堂小考<br>01月 17日,10.08 劉伊克                |
| 🖵 課程內容 | 習可印述一个的品。         | 下意味を年後一次                                 |
| 檔案数材   | 🗸 💷 🖉             | 紀代要位用時計                                  |
| ■ 影音教材 | 借貸法則              | 01月17日30511 数律元<br>勝両型紀律文作業              |
| 🗹 作業測驗 | Dan.              | 通知的主题                                    |
| 오 討論區  |                   |                                          |
| 🗹 間卷教材 |                   |                                          |
| # 課程成績 | 會計循環(一)           |                                          |
|        |                   |                                          |

7· 討論區

以主題列表顯示每個主題之討論區。啟動編輯模式後即可新增討

論區。

| 维重資訊·數位學習平台                                | 107  | 動爆業位 * 正標中元 (Zh_1W) * | -d #4 3                                       | e ang 👧 - |
|--------------------------------------------|------|-----------------------|-----------------------------------------------|-----------|
| 會計學                                        |      |                       |                                               |           |
| NU + NOME + NH                             |      |                       |                                               | EBANKS    |
| 主張軍                                        | E 10 | 討論區                   | 旅游所有封論巡                                       |           |
| <ul> <li>● 課程資訊</li> <li>■ 課程單元</li> </ul> |      | 會計學的演變                | 1878-1976 (                                   | D         |
| 🚰 學員名單                                     |      | 🖳 etakal              | 最新公告                                          | 20        |
| ★ 最新消息                                     |      | 會計的基本概念               | 新增一值主题。<br>建全小等                               |           |
| ☆ 課程首員<br>課程内容                             |      | 供你注印                  | D1月17日,1005 劉傑克<br>下原課程学課一次                   |           |
| 😞 討論區                                      |      | 10.94.76593           | 01月17日,0952 劉傑克<br>紀得基於高麗聖<br>01月17日,0951 劉傑克 |           |
| ☑ 間卷教材                                     |      | 會計循環(一)               | 請同學記得交作業<br>01月 15日,15-29 劇使見                 |           |
| 田 課程成績                                     |      | 會計循環(二)               | 過期的去職                                         |           |

8、 問卷教材

以主題列表顯示每個主題之問卷。啟動編輯模式後即可新增問

卷。

|                      |                                                                                                 |                                                                                   | 飲動導種模式                                                                                                    |
|----------------------|-------------------------------------------------------------------------------------------------|-----------------------------------------------------------------------------------|----------------------------------------------------------------------------------------------------|
| 問券教材                 |                                                                                                 | 腔壁所有討論區                                                                           |                                                                                                    |
| The second state and |                                                                                                 |                                                                                   | Go                                                                                                    |
| 會計學的演變               |                                                                                                 | 地瑞拉寺 (2                                                                           | )                                                                                                    |
| <b>₹</b> 1 由主用些同主    |                                                                                                 | Discont                                                                           |                                                                                                    |
| <b>9</b> 1 把主动控机主    |                                                                                                 | 新福一道主題                                                                            |                                                                                                    |
| A 网络事件财业             |                                                                                                 | ほごうろ<br>01日 17日 10 06 第1 (明文                                                      |                                                                                                    |
| 會計的基本概念              |                                                                                                 | 下還標程停課一次<br>01月 17日 09-52 朝健康                                                     |                                                                                                    |
|                      |                                                                                                 |                                                                                   |                                                                                                    |
| 借貸法則                 |                                                                                                 | 續可聚紀得文作篇                                                                          |                                                                                                    |
| · 探索领带               |                                                                                                 | 01月 15日 15 29 劉伊克                                                                 |                                                                                                    |
|                      |                                                                                                 | MAIN 18-1                                                                         |                                                                                                    |
| ₹1 ₩並回論詞來            |                                                                                                 |                                                                                   |                                                                                                    |
|                      | 問卷教材<br>會計學的演變<br>ᡨ計學的演變<br>ᡨ 計學的演變<br>ᡨ 計學的演變<br>會計的基本概念<br>借貸法則<br>ᡨ 課業型卷<br>ᡨ 課業型卷<br>ᡨ 課業型卷 | 問 巻 教材<br>會計學的演變<br>♥ # # # W ###<br>♥ # # # W ###<br>■ M ### ###<br>@<br>合計的基本概念 | 問 巻 教材<br>會計學的演變<br>● # ##W####<br>● # #######<br>● # #######<br>● 計的基本概念<br>借貸法則<br>● # #####<br>● # #####<br>● # #####<br>● □ □ □ □ □ □ □ □ □ □ □ □ □ □ □ □ □ □ □ |

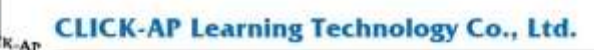

### 9、 課程成績

# 列出該課程所有學員之成績、總平均等數據。

| 111 . 1 1301.96     | 1: 偏好: 訊     | 好者報告              |         |       |                     |            |            |       |
|---------------------|--------------|-------------------|---------|-------|---------------------|------------|------------|-------|
| <b>耳 ト 教的課程 ト 會</b> | ·章 × 武道 × 武道 | 11日 - 行力有報合       |         |       |                     |            |            |       |
| - 新闻                | 80           | 評分者報告             |         |       |                     |            |            |       |
| 1 課程資訊              |              | 評分者報告             |         |       |                     |            |            |       |
| 📰 課程單元              |              | 所有參與者:5/5         | 5       |       |                     |            |            |       |
| 警察員名單               |              | AF MA A E         | CDEF    | GH    | JKLMNO              | PQRSTUV    | WXYZ       |       |
| ▶ 最新消息              |              | 推到 <u>助有。</u> Ait | COEF    | GH    | JKLMNO              | PQRSTUV    | W X Y Z    |       |
| 🕋 課程首頁              |              |                   |         |       |                     | 會計學三       |            |       |
| THE READ            |              | 姓氏 * 毛宇           |         | 原統    | 電子對件信箱              | 🤮 平時作業 🌣 🖌 | 🗟 回家件# 🗢 🖉 | ◎作業業之 |
|                     |              | ● 第 丹田町           | ΠZ      | A0003 | dennis@click-ap.com | 50.00      | 55.00      | 77.00 |
| マ町開催                |              | Q € ##            | ΠZ      | A0005 | noyta@click-ap.com  | 56.00      | 50.00      | 45.00 |
|                     |              |                   | <b></b> | A0006 | zick(@click-ap.com  | 88.00      | 75.00      | 73.00 |
| CLD INTERGR         |              | 0 = =±            |         | A0001 | james@click-ap.com  | 80.00      | 40.00      | 75.00 |
|                     |              | (2) IR 1915       | ∎∠      | A0004 | nancy@click-ap.com  | 70.00      | 96.00      | 85.00 |
| 092                 | E3 60        |                   |         |       |                     |            |            |       |

# 第二節、課程管理

進入課程後,管理區塊將顯示課程管理資料夾,課程相關設定或功能 多可於此區塊完成。

| 維聖資訊-數位學習平台         | ì 首頁 | 教學單位▼ 正體中文 (zh_tw)▼                                                                                  |        |          | 8        | 7                     | 8                    | 劉傑               | 克             | 2 -         |
|---------------------|------|----------------------------------------------------------------------------------------------------|--------|----------|----------|-----------------------|----------------------|------------------|---------------|-------------|
| 會計學                 |      |                                                                                                    |        |          |          |                       |                      |                  |               |             |
| 首頁 ▶ 我的課程 ▶ 會計學     |      |                                                                                                    |        |          |          |                       |                      | 啟                | 動編車           | <b>賃模式</b>  |
| 主選單                 | ÷ ¢  |                                                                                                    | 您的進度 🕐 | 行事       | 曆        |                       |                      |                  |               | - <         |
| 導覽                  | ÷€   | №= 公告<br>●<br>●<br>●<br>●<br>●<br>●<br>●<br>●<br>●<br>●<br>●<br>●<br>●<br>●<br>●<br>●<br>●<br>●<br>● |        | 7        | 1<br>8   | 201<br>三<br>2<br>9    | 9年(<br>29<br>3<br>10 | )1月<br>五<br>4    | <b>六</b><br>5 | ►<br>日<br>6 |
| 系統管理<br>▼ 編20巻冊     |      | 會計學的演變                                                                                               |        | 14<br>21 | 15<br>22 | 16<br>23              | 17<br>24             | 18<br>25         | 19<br>26      | 20<br>27    |
| ● 修改設定<br>● 啟動編輯模式  |      | €1 課堂問卷調査                                                                                            |        | 28       | 29       | 30                    | 31                   |                  |               |             |
| ✿ 課程完成進度<br>▶ 用戶    |      | <ul> <li></li></ul>                                                                                  |        | 0        |          | 8藏 刍<br>8藏 類<br>8菇 55 |                      | i 事件<br>事件<br>事件 |               |             |
| ▼ 過濾<br>▶ 報表        |      | 6 CH01                                                                                               |        | 0        |          | 8歳ま<br>8歳ま<br>8歳月     | 料组 引<br>引戶 引         | ■/+<br>■件<br>■件  |               |             |
| ▲ 備份                |      | ♥ 中町F束 ♥ 課堂問卷調査                                                                                      |        |          |          |                       |                      |                  |               |             |
| <u>し</u> 運入<br>② 歸零 |      | ■■ 關鍵事件問卷<br>■■ 討論區                                                                                  |        | 搜索       | 所有       | 討論                    | ESI<br>ESI           |                  | 6             | ee<br>So    |
| ▶ 題庫                |      | ✔ 會計學隧堂小考                                                                                            |        |          |          | 進階                    | 搜尋                   | ٢                |               |             |

#### 課程設定

維

建立課程後若需修改課程相關設定,例如:課程名稱、課程開始 日期…等資訊,可於「修改設定」中修改相關欄位。

「課程類別」可更改課程所屬的類別;「課程摘要」可放課程大綱;「課程格式」提供多種選擇,選用主題或週次格式,再配合課程開始日期,讓主網頁教材區更為清晰。

| MELLA - D        | (aux                                                                                                    |
|------------------|----------------------------------------------------------------------------------------------------|
| 1948126-26 · (1) | TI-F                                                                                                    |
| 線燈鏡鏡。 ⑦          | 合计学                                                                                                    |
| SREEMSH ①        | XE ·                                                                                                    |
| 課程可見度管制 ①        | - 羅州 ・                                                                                                    |
| 線程開始日期 ①         | 16 • 一月 • 2019 • 00 • 曲                                                                                                    |
| 線徑結束日期 ⑦         | 15 * 六月 * 2019 * 18 * 38 * 圖 筆 畝用                                                                                                |
| 課程編號 ③           |                                                                                                    |
| * 19EB           |                                                                                                    |
| warden of        | f                                                                                                    |
| INDEPENDENCE)    |                                                                                                    |
|                  | 會計學(Ascounting)是以研究財務活動和成本資料的收集、分類、綜合、分析和解釋的基<br>確上形成描述大學的像是系統、以等效比會理經習的一門應用學科、可以說它是社會學科的<br>组成部分,也是一門實際的管理學科,會計學的研究計會是資本的運動。    |
|                  | 開設費計的定義・有信息系統院・管理活動院・還有其位撃皖・各倍撃皖部是設費計的不同<br>今世の海洋・営助士に分開数具会計場員も注意、経営の下、                                                          |
|                  | 內法20万米、目前正式20回時期基準1,8回時期以,9回21<br>會計單由關稅會計制度,會計準則應以建立的會計理論,以及會計工作如何組織和進行的會<br>計方法組織,可於為盈利會計包非盈利會計,在盈利會計中,又可分為輕聲會計,管理會<br>計。      |
|                  | 。<br>在東亞。餐計學是從會計學分化出來的一門學科。現代餐計的理論戰方法,以及其研究的任<br>縣和會計學不完全相同,就要會計學不包括容計學。                                                         |
|                  | 會計優供射路報告,前務報告紛於經理,監管者,從東,員工舉利並相職者是有用的。現代<br>會計的核心是推定起稿,這種建式规稿主要求是一項無限至少要有兩個經濟實驗,在一個稿<br>戶計信方,在另一個現戶相應的計算方,所有的借力發生讓應該等於所有資方的發生驟。即 |
|                  | <ol> <li>① 此頃文字的草碑已由動館存。</li> </ol>                                                                                              |
| 線程代表開片 ①         | 联键常的最大容量: 1288日 《最多批件:1                                                                                                    |
|                  | - LL W#                                                                                                    |
|                  |                                                                                                    |
| 8                | 130pe                                                                                                    |
|                  | 可接受的信本類型 -<br>要像(GFF) (#                                                                                                    |
|                  | 重始(JPEG) pro<br>重进(PNG) pro                                                                                                    |
| 111111           |                                                                                                    |

- 二、 用户
  - 1、 指派助理教師(角色)

教師依需求指派參與者擔任本課程之助理教師或學生角色。

| 1   | 當用篩3     | 8         |                    |         |       |        |                |            |          |    |     |   |   |     |     |            |   |        |            |          |              | 10.3 田田湖:          | 11 100 52 |
|-----|----------|-----------|--------------------|---------|-------|--------|----------------|------------|----------|----|-----|---|---|-----|-----|------------|---|--------|------------|----------|--------------|--------------------|-----------|
| ЦX  | 平的每      | 宏輝賞       |                    | ۳       |       |        |                |            |          |    |     |   |   |     |     |            |   |        |            |          | 100          | 1047 CA 112 (2011) | HUHIN 12  |
| щ.) | .數:6     | k         |                    |         |       |        |                |            |          |    |     |   |   |     |     |            |   |        |            |          |              |                    |           |
| 許氏  |          | 所有<br> 所有 | ABO                |         | F     | G      | H I<br>H I     | J 8<br>J 9 | M<br>6.0 | NN | 0 F | 0 | R | 5 8 | T I | U V<br>U V | W | x<br>x | Y 2<br>Y 2 |          |              |                    |           |
|     | 姓氏/      | 名字 *      | 電子 解释              | 帕福      |       | p<br>E | 12             |            |          |    |     |   |   |     |     |            |   |        |            | 分組       | 上次存取课程       | ¥ 狀態<br>□          |           |
| 9   | <b>R</b> | 册 丹尼      | dennisij<br>ap.com | ğelick- |       |        | * 1954<br>1970 | 10         |          |    |     |   |   |     |     |            | • | ] [    | 2          | 沒有分<br>組 | 從不           | X<br>X             | 0         |
|     |          | 斷 傑克      | jack@cl            | ick-ap  | com   | ŧ      | tes            |            |          |    |     |   |   |     |     |            |   |        |            | 沒有分<br>組 | 現在           | ×                  | ¢         |
| 3   |          | 医骨周       | nancy@             | click-a | p.co  | n 4    | 生              |            |          |    |     |   |   |     |     |            |   |        |            | 沒有分<br>組 | 1小時 57分<br>鐘 | × O                | 0         |
| 3   |          | 詹 姆仕      | james@             | click-a | p cor | m 45   | 生              |            |          |    |     |   |   |     |     |            |   |        |            | 沒有分<br>組 | 1小時 52分<br>鐘 | X<br>X             | ¢         |
| a   | 0        | 毛奈乔       | noyta@             | click-a | p.con | n ș    | 生              |            |          |    |     |   |   |     |     |            |   |        |            | 沒有分<br>组 | 從不           | × 0                | ٥         |
| 8   | 6        | 疣 遠超      | zick@cl            | ick-ap  | com   | 4      | <u>佳</u> /     |            |          |    |     |   |   |     |     |            |   |        |            | 沒有分<br>組 | 砹不           | Eth) ()<br>X       | 0         |

2· 加入學生

點選「加入用戶到此課程」,分配角色下拉選單請選擇「學生」, 並於搜尋框的下拉選單中選擇成員,最後點選「加入用戶到此課程」。 另也可使用關鍵字快速搜尋名單。

|       |      | 加入用戶到此課程                                                                                                  | × |
|-------|------|----------------------------------------------------------------------------------------------------|---|
| 選課的選項 |      |                                                                                                    |   |
|       | 選擇用戶 | × ◙ 于 朵拉 A0013, dora@click-ap.com ┃× 圓 劉 凱莉 A0018, kelly@click-ap.com ┃× 圓 劉 凱莉 A0018, kelly@click-ap.com |   |
|       |      | 慢零 ▼                                                                                                    |   |
|       | 分配角色 | ● User Admin admin@click-ap.com<br>● 劉 比爾 A0007, bill@click-ap.com                                        |   |
|       |      | <ul> <li>♀ , morely @click ap.com</li> <li>● 張 安迪 A0008, andy@click-ap.com</li> </ul>                     | - |

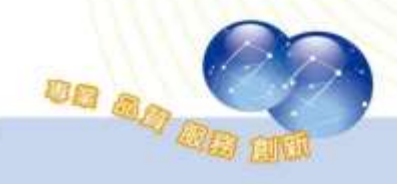

a de la cale de la cale de la cal

#### CLICK-AP Learning Technology Co., Ltd.

3、 分組

教師依需求手動將本課程學生進行分組,也可以採用自動分組方 式,將學習者分成數個小組;還可設定小組間是否進行互動。

| 會計學 分組                        |      |           |  |
|-------------------------------|------|-----------|--|
| 分組                            | , EŽ | 員:        |  |
| 第1組 (1)<br>第2組 (2)<br>第3組 (1) |      |           |  |
|                               |      |           |  |
|                               | *    | 新增/移除 使用者 |  |
| 修改群組設定                        |      |           |  |
| 刪除被選出的群組                      |      |           |  |
| 建立群組                          |      |           |  |
|                               |      |           |  |

※分組模式

分組模式可以有三種形式:

沒有分組:沒有區分小組。

分隔群組:每組的成員都只能看到自己該組的成員,不能看到其 他的小組。

可視群組:可以看到其他小組成員但無法參與。

| 可用性  | 3   | 顯示在課程頁面 ▼             |
|------|-----|-----------------------|
| 識別編號 | (?) |                       |
| 群組模式 | ٢   | 沒有分組 •                |
| 分群   | 3   | 及有分組<br>分隔群組<br>可治期約4 |

## 三、 成績

# 1、 成績管理

提供課程內所有討論、作業、測驗等分數記錄,並可下載 Excel 或文字檔。

| 「計學:瀏覽                                                                                                    | 罰:偏好: 剖      | 分者報告                                                                                                    |                |                                           |                                                                                                    |                                           |                                           |                                           |
|----------------------------------------------------------------------------------------------------|--------------|----------------------------------------------------------------------------------------------------|----------------|-------------------------------------------|----------------------------------------------------------------------------------------------------|-------------------------------------------|-------------------------------------------|-------------------------------------------|
| 8頁 ト 説的課程 ト 會                                                                                                    | 計算 と 認識 と 成績 | 11日 - 研究者教会                                                                                                    |                |                                           |                                                                                                    |                                           |                                           |                                           |
| EIII.単                                                                                                    | em           | 幹分車報告                                                                                                    |                |                                           |                                                                                                    |                                           |                                           |                                           |
| 1 課程資訊                                                                                                    |              | 評分者報告                                                                                                    |                |                                           |                                                                                                    |                                           |                                           |                                           |
| 🔲 課程單元                                                                                                    |              | 所有參與者:5/                                                                                                    | /5             |                                           |                                                                                                    |                                           |                                           |                                           |
| 😤 學員名單                                                                                                    |              | 47 Mil A                                                                                                    | BCDEF          | GH                                        | JKLMNO                                                                                                    | PQRSTUV                                   | WXYZ                                      |                                           |
| 🔁 最新消息                                                                                                    |              | 维氏 航有 A                                                                                                    | BCDEF          | GH                                        | JKLMNO                                                                                                    | PQRSTUV                                   | WXYZ                                      |                                           |
| 😚 課程首頁                                                                                                    |              |                                                                                                    |                |                                           |                                                                                                    | 會計學回                                      |                                           |                                           |
|                                                                                                    |              | 雄武 * 毛宇                                                                                                    |                | 12:34                                     | 電子郵件信箱                                                                                                    | ◎ 平時作業 ♀ ∠                                | ◎回祭作業♀∠                                   | 些作業≑ℤ                                     |
| 🖵 課程內容                                                                                                    |              | 17                                                                                                    | 1.000          |                                           |                                                                                                    |                                           |                                           |                                           |
| ➡ 課程內容                                                                                                    |              | <b>第</b> 田田町                                                                                                    | □∠             | A0003                                     | dennis@click-ap.com                                                                                        | 50.00                                     | 55.00                                     | 77.00                                     |
| ➡ 課程內容 ● 討論區                                                                                                    |              | ★ ##                                                                                                    |                | A0003<br>A0005                            | dennis@click-ap.com<br>noyta@click-ap.com                                                                  | 50.00                                     | 55.00                                     | 77.00                                     |
| <ul> <li>↓ 課程內容</li> <li>◆ 討論區</li> <li>✓ 問卷教材</li> <li>Ⅲ 課程は続</li> </ul>                                                     |              | <ul> <li>■ 用用型新</li> <li>● 無数</li> <li>● ● 単数</li> <li>● ● 単数</li> </ul>                                                                         | 02<br>02<br>02 | A0003<br>A0005<br>A0006                   | dennis@click-ap.com<br>noyta@click-ap.com<br>zick@click-ap.com                                             | 50.00<br>56.00<br>88.00                   | 55.00<br>50.00<br>75.00                   | 77.00<br>45.00<br>73.00                   |
| <ul> <li>↓ 課程內容</li> <li>◆ 討論區</li> <li>⑦ 間卷教材</li> <li>Ⅲ 課程成績</li> </ul>                                                     |              | ★ 第日世紀<br>● 年 単単<br>● 単 単単<br>● 単 単単                                                                                                    | 02<br>02<br>02 | A0003<br>A0005<br>A0006<br>A0001          | dennis@click-ap.com<br>noyta@click-ap.com<br>zick@click-ap.com<br>james@click-ap.com                       | 50.00<br>56.00<br>88.00<br>80.00          | 55.00<br>50.00<br>75.00<br>40.00          | 77.00<br>45.00<br>73.00<br>75.00          |
| <ul> <li>         課程內容     </li> <li>         計論區     </li> <li>         図 問卷教材     </li> <li>         1 課程成績     </li> </ul> |              | <ul> <li>〒三田田</li> <li>● 日本田</li> <li>● 日本田</li> <li>● 日本田</li> <li>● 日本田</li> <li>● 日本田</li> <li>● 日本田</li> <li>● 日本田</li> <li>● 日本田</li> </ul> |                | A0003<br>A0005<br>A0005<br>A0001<br>A0004 | dennis@click-ap.com<br>noyta@click-ap.com<br>zkck@click-ap.com<br>james@click-ap.com<br>nancy@click-ap.com | 50.00<br>56.00<br>88.00<br>80.00<br>70.00 | 55.00<br>50.00<br>75.00<br>40.00<br>96.00 | 77.00<br>45.00<br>73.00<br>75.00<br>85.00 |

備份 四、 選擇備份課程中的教材及學生資料,系統將自動以課程名稱及備 份日期時間組成檔名,在 Moodle 學習平台上之檔案資料夾 (backupdata),會出現課程備份之壓縮檔,請用滑鼠點選該檔,將該 檔案下載,儲存到個人電腦硬碟。 1. 初始設定 ▶ 2. 架構設定 ▶ 3. 確認和檢查 ▶ 4. 執行備份 ▶ 5. 完成 備份設定 IMS Common Cartridge 1.1 包含有選課的用戶 🗡 🌇 用戶訊息匿名化 🕺 🍡 包含用戶角色指派 包含各種活動和資源 1 包含各種區塊 1 包含過濾器 1 包含評語 包含獎章 1 包含行事曆事件 包含用戶學習進度細節 包含課程日誌 包含成績紀錄 包含題庫 1 包含群組和分群 1 包含核心能力 1 跳到最後一步驟 取消 下一個

維聖資訊科技股份有限公司

五、 還原

| 將.      | 之前備份的壓縮檔   | 自上傳至平台進     | 行課程還原。   | 222 |
|---------|------------|-------------|----------|-----|
| 匯入一備份檔  |            |             |          |     |
| 檔案*     | 選擇一檔案 新檔案最 | 大容量:128MB   |          |     |
|         |            | -           |          |     |
|         |            | 增檔案,請將檔案拖放到 | 꾀這裡。<br> |     |
| **      | 還原         |             |          |     |
| 課程備份區 © | )          | 2106.02     |          |     |
| 檔案名稱    | 時間         | 大小          | 下載       | 還原  |
| 管理備份檔   |            |             |          |     |
| 用戶私人備份  |            |             |          |     |
| 檔案名稱    | 時間         | 大小          | 下載       | 還原  |
| 管理備份檔   |            |             |          |     |
|         |            |             |          |     |

還原到此課程:合併備份課程到此課程或刪除原有課程內容,並 以備份的課程檔取代之。

|        | 合併這備份課程到此課程  | ۱ ا |   |
|--------|--------------|-----|---|
| 刪除此課程的 | 的内容,然後用備份檔還原 | ί Ο |   |
|        |              | 纖續  | A |

維聖資訊科技股份有限公司

還原到一個現有課程:合併備份課程到現有課程,或刪除原有課 程的內容,並以備份的課程檔取代之。

| E strated |                         |      |      |      |      |
|-----------|-------------------------|------|------|------|------|
|           | 合併這備份課程到這一現有課程          | ۲    |      |      |      |
| 刪除這現      | <b>病課程的內容</b> ,然後用備份檔還原 | 0    |      |      |      |
|           | 選擇課程                    |      | 課程簡稱 |      | 課程全名 |
|           |                         | 0    | 經濟學  |      | 經濟學  |
|           |                         | 0    | 會計學  |      | 會計學  |
|           |                         |      |      | 搜尋   |      |
| VII.      |                         | - 20 |      | 1111 | 0/2  |
|           |                         |      |      |      |      |
|           |                         |      |      |      |      |
|           |                         |      |      |      |      |
|           |                         |      |      |      |      |
|           |                         |      |      |      |      |
|           |                         |      |      |      |      |
|           |                         |      |      |      |      |
|           |                         |      |      |      |      |
|           |                         |      |      |      |      |
|           |                         |      |      |      |      |
|           |                         |      |      |      |      |
|           |                         |      |      |      |      |
|           |                         |      |      |      |      |
|           |                         |      |      |      |      |
|           |                         |      |      |      |      |
|           |                         |      |      |      |      |
|           |                         |      |      |      |      |
|           |                         |      |      |      |      |
|           |                         |      |      |      |      |
|           |                         |      |      |      |      |
|           |                         |      |      |      |      |
|           |                         |      |      |      |      |
|           |                         |      |      |      |      |
|           |                         |      |      | 1000 |      |
|           |                         |      |      | DE   |      |

Г

#### 六、 匯入

教師可從授課的其他課程匯入教學活動,先於被匯入資料的課程 點選課程管理中的匯入,選擇來源課程後,勾選欲匯入的教材,點選 下一步確認無誤後即可執行匯入。

| 選擇課程 | 課程總數:2     |      |      |  |  |  |  |  |
|------|------------|------|------|--|--|--|--|--|
|      |            | 課程簡稱 | 課程全名 |  |  |  |  |  |
|      | ۲          | 會計學  | 會計學  |  |  |  |  |  |
|      | $\bigcirc$ | 經濟學  | 經濟學  |  |  |  |  |  |
|      |            |      | 搜尋   |  |  |  |  |  |
|      | 100 ANA    |      |      |  |  |  |  |  |

| 選取                     | 所有 / 無 (顯示類型的選項) |
|------------------------|------------------|
| 一般                     | <b>Z</b>         |
| 公佈欄 📑                  |                  |
| 概述                     |                  |
| CH1-WHAT IS ECONOMICS? |                  |
| Chapter 01             |                  |
| 平時作業一 🤳                |                  |
| 平時測驗一 📝                |                  |
| 課堂回饋調查                 |                  |
|                        |                  |

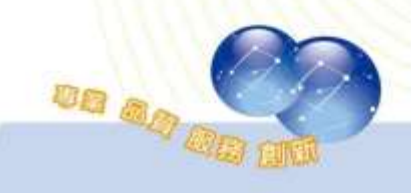

#### 維聖資訊科技股份有限公司

七、 題庫

提供多種檔案格式匯入題庫,點選格式旁的「?」,皆有相關的格 式說明,一般常以文字檔的方式匯入。

| 選擇一類別                                                 |                                |                           |
|-------------------------------------------------------|--------------------------------|---------------------------|
| 會計學的預設 (10) 🔹                                         |                                |                           |
| 在虚语"會計學"共用的試顯的預設類別。                                   |                                |                           |
| No tag filters applied                                |                                |                           |
|                                                       |                                |                           |
| Filter by tags                                        |                                |                           |
| ■ 在試題列表中顯示試題文字                                        |                                |                           |
| 些增投等进快 ▼<br>■ 也顯示下層類別的試題                              |                                |                           |
| □ 同時顯示舊的題目                                            |                                |                           |
| 建立一新試題                                                |                                |                           |
| 題                                                     | w. W.                          |                           |
| ■型 試題 <b>建</b>                                        | 立者:<br>≥/姓氏/日期                 | 最後修改者<br>名字/姓氏/日期         |
| ~ · · · · · · · · · · · · · · · · · · ·               | (姓古                            | 刻御古                       |
| 下列何者屬於Incoterms 2010所家 〇〇 C Q X 201<br>201            | 18 元<br>19年01月15日,16:55<br>(始古 | 2019年01月15日,16:55<br>卿 姓吉 |
| 下列何者非屬最近發生外債危機的 ※ · · · · · · · · · · · · · · · · · · | 1年兄<br>19年01月15日,16:55         | 劉保兄<br>2019年01月15日,16:55  |
| 下列國家或地區何者在2010年首: ※ 袋 Ca Q X 201<br>201               | 傑克<br>19年01月15日,16:55          | 劉 傑克<br>2019年01月15日,16:55 |
| 我國近年來積極推動參與的「跨大》 🖗 🖆 a 🗙 201<br>201                   | 傑克<br>19年01月15日,16:55          | 劉 傑克<br>2019年01月15日,16:55 |
| 根據為期兩年三階段的「兩岸經影》 🏶 🖆 Q 🗙 20-<br>20-                   | 傑克<br>19年01月15日,16:55          | 劉 傑克<br>2019年01月15日,16:55 |
| □ □ 目前台商回台投資以何種產業居診 ✿ C Q X 20·                       | 傑克<br>19年01月15日,16:55          | 劉 傑克<br>2019年01月15日.16:55 |
| 🔲 🔜 目前我國負責管理ECFA原產地證 🗞 🍄 🖆 🗨 🗙 201                    | 傑克<br>19年01月15日 16:55          | 劉 傑克<br>2019年01月15日 16:55 |
| I III 關於Incoterms 2010,下列敘述作》 🕸 🖆 Q X 20/2010         | 傑克<br>19年01月15日 16:55          | 劉 傑克<br>2019年01日15日 16:55 |
| In general, the influence of Angle S & C Q X 30       | 傑克                             | 劉傑克<br>2019年01日15日 15:58  |
| Starting in the 1930s, LEGO's fo S & C Q X 300        | 傑克<br>19年01月15日,15:50          | 劉傑克                       |
| 將被選出的:                                                | 184-019-10-0,10.08             | 2013-017-13-06            |
| 刪除 搬移到>> 會計學的預設(10) ▼                                 |                                |                           |

DO .

八、 報表

1· 日誌

# 可透過日期、活動搜尋該課程下所有參與者的活動紀錄、時間、 網路類型...等資訊。

| 會計學 •                     | 所有影响            | 4者 •           | 所有日期       |            | *   所有       | 1活動 *   所有動作 *                                                           | 所有來源 | • 所有專件 •      |
|---------------------------|-----------------|----------------|------------|------------|--------------|--------------------------------------------------------------------------|------|---------------|
| ⑦ 下载<br>頁:1234({          | 這些日誌<br>主後)     |                |            |            |              |                                                                          |      |               |
| 時間                        | 用戶<br>全名        | 受影<br>響的<br>用戶 | 事件成<br>坑   | 元件         | 事件名稱         | 10997                                                                    | 來自   | IP位址          |
| 2019年01<br>月15<br>日,16:49 | 劉傑克             |                | 課程:會<br>計學 | 熟続         | 課程已檢視<br>週   | The user with id '4' viewed the course with id '3'.                      | web  | 192.168.1.246 |
| 2019年01<br>月15<br>日,16:48 | 劉傑克             |                | 課程 會<br>計學 | 熟練         | 課程已檢視<br>過   | The user with id '4' viewed the course with id '3'.                      | web  | 192,168,1,246 |
| 2019年01<br>月15<br>日.16:48 | 劉傑<br>克         |                | 課程 會<br>計學 | 糸絨         | 課程已檢視<br>過   | The user with id '4' viewed the course with id '3'                       | web  | 192 168 1.246 |
| 2019年01<br>月15<br>日,16:47 | <b>劉</b> 儲<br>克 |                | 課程 會<br>計學 | <b>永</b> 続 | 用戶列表已<br>被視過 | The user with id '4' viewed the list of users in the course with id '3'  | web  | 192.168.1.246 |
| 2019年01<br>月15<br>日,16:47 | 劉傑<br>克         |                | 課程 會<br>計學 | <b>熟</b> 続 | 用戶列表已<br>檢視過 | The user with id '4' viewed the list of users in the course with id '3'. | web  | 192 168 1 246 |
| 2019年01<br>月15<br>日.16:47 | 劉保<br>克         | S.             | 調程 會<br>計學 | 熟練         | 用戶列表已<br>檢視過 | The user with id '4' viewed the list of users in the course with id '3'. | web  | 192,168,1,245 |

2、 最新日誌

| 暫停即時更                 | 「新       |          |           |    |            |              |                                                                          |     |               |
|-----------------------|----------|----------|-----------|----|------------|--------------|--------------------------------------------------------------------------|-----|---------------|
| 頁:12(往後)<br>時間        | 用戶<br>全名 | 相關<br>用戶 | 事件的       | 間境 | 元件         | 事件名稱         | 1091                                                                     | 来自  | IP位址          |
| 2019年01月<br>15日,16:56 | 劉傑克      | 2        | 課程:<br>計學 | ŧ  | 日誌         | 已檢視日訪朝<br>告  | The user with id '4' viewed the log report for the course with id '3'.   | web | 192 168 1 246 |
| 2019年01月<br>15日,16:49 | 劉儲克      | -        | 課程<br>計學  | ŧ  | <b>永</b> 続 | 課程已檢視過       | The user with id '4' viewed the course with id '3'.                      | web | 192.168 1.246 |
| 2019年01月<br>15日,16:48 | 劉儲<br>克  |          | 課程<br>計學  | Ŵ  | 激統         | 課程已檢視過       | The user with id '4' viewed the course with id '3'.                      | web | 192.168 1.246 |
| 2019年01月<br>15日,16:48 | 劉 保<br>克 | 2        | 課程:<br>計學 | Ŷ  | 系統         | 課程已論視過       | The user with id '4' viewed the course with id '3'.                      | web | 192.168 1.246 |
| 2019年01月<br>15日,16:47 | 劉 保<br>克 | ÷        | 課程:<br>計學 | Ŷ  | 系統         | 用戶列表已檢<br>視過 | The user with id '4' viewed the list of users in the course with id '3'  | web | 192,168 1,246 |
| 2019年01月<br>15日,16:47 | 劉備克      | С.       | 課程<br>計學  | Ť  | 系統         | 用戶列表已檢<br>視過 | The user with id '4' viewed the list of users in the course with id '3'. | web | 192.168.1.246 |
| 2019年01月<br>15日,16:47 | 劉傑<br>克  |          | 課程:<br>計學 | ŧ. | 赤統         | 用戶列表已檢<br>視過 | The user with id '4' viewed the list of users in the course with id '3'  | web | 192.168.1.246 |

供教師查詢課程參與學生的瀏覽狀況。

DB

3、 活動報告

### 顯示課程內各活動瀏覽次數及上次訪問時間等資訊。

| 會計學                                     |            |         |                                     |
|-----------------------------------------|------------|---------|-------------------------------------|
| ▶ 過濾器                                   |            |         |                                     |
| 從2019年 01月 15日(二) 11:14開始的日誌中計算得出<br>活動 | 25         | 相關部落格文章 | 上次訪問                                |
| 100 公告                                  | 1 用戶作答10 次 | 5       | 2019年 01月 15日二) 15:38 (1 小将 20 分種)  |
| 🖷 公佈欄                                   | ۵          | 8       |                                     |
| 📥 課程滿意度調查                               |            | 71      |                                     |
| 國際貿易概述                                  |            |         |                                     |
| 14 課業間後調査                               |            |         |                                     |
| a 翻來貿易戰法                                | 1 用戶作著2 次  | 8       | 2019年 01月 15日(二) 14:55 (2 小峄 3 分離)  |
| 🥦 國際貿易討論區                               | 1 用戶作著1 次  | 2       | 2019年 01月 15日(二) 14:55 (2 小峄 3 分譲)  |
| 課業參考資料                                  | 1 用戶作客9 次  | 8       | 2019年 01月 15日(二) 15:00 (1 小峄 57 分離) |
| CH01                                    | 1 用戶作客1 次  | ÷:      | 2019年 01月 15日(二) 15:00 (1 小峡 58 分離) |
| ✓ 随堂高融                                  | 1 用戶作答16 次 | 8       | 2019年 01月 15日(二) 16:04 (53 分鐘 35 秒) |
| 🍃 平時作業一                                 | 1 用戶作署6 次  | -       | 2019年 01月 15日(二) 16:01 (57 分鐘 7 秒)  |

#### 4· 課程參與

根據選擇的活動模組、日期、身分、動作所產生的報表,可針對 被選取的用戶作發送訊息的動作。

| JU KH 图探貝 勿做处 | 1 回顧 唐控 7 現水 学生 朝小則 | IF 所有點作 GO |
|---------------|---------------------|------------|
| 1組 所有參與者 ▼    |                     |            |
| ₩ 瀏覽<br>₩ 張貼  |                     |            |
| 5             |                     |            |
| 姓氏 🚽 /名字      | 所有動作                | 選取         |
| 陳南西           | 是 (1)               |            |
| 詹姆住           | 是 (1)               |            |
| 班遠超           | 否                   | 0          |
| 毛榮泰           | 是 (1)               | 8          |
| 張丹尼斯          | 否                   | 8          |
| 全選 取消選取 全選    |                     |            |

# 第三節、教材管理

### 一、 啟動編輯模式

按下「啟動編輯模式」按鈕,即可進入課程編輯模式。

| 101-3-        |      |                                                           |        |                |                 |                | ſ                                                                                           | _            |              |              |
|---------------|------|-----------------------------------------------------------|--------|----------------|-----------------|----------------|---------------------------------------------------------------------------------------------|--------------|--------------|--------------|
| ■買 ト 我的課程 ト   | 专针章  |                                                           |        |                |                 |                |                                                                                             | 휪            | 動調           | <b>电视</b> 频  |
|               | 80   | 🔁 a=                                                      | 電药強度 ① | 778<br>•       | 83              | 201            | 9年(                                                                                         | 相用           |              |              |
| 副 課程單元        |      |                                                           |        | 7              | 1 8             | 11 N 0         | 10 KN                                                                                       | 五<br>4<br>11 | 衣<br>5<br>12 | 月<br>5<br>13 |
| 警 學員名單 長新消息   |      | 會計學的演變                                                    |        | 14<br>21<br>28 | 15<br>22<br>29  | 16<br>23<br>30 | 17<br>24<br>31                                                                              | 18<br>25     | 19<br>28     | 20<br>27     |
| <b>希</b> 課程首頁 |      | <ul> <li>(#盆壁卷網查)</li> <li>(#盆壁卷網查)</li> </ul>            |        | 0              | 0.0             | 藏全             | <b>照站</b>                                                                                   | 事件           |              |              |
| ➡ 課程內容 ➡ 討論區  |      | <ul> <li>- 建立会考索和</li> <li>(H01)</li> </ul>               |        | 0 0            | 日常に             | 東京福田           | 日本相当                                                                                        | 件件件          |              |              |
| ☑ 問卷教材        |      | <ul> <li>中時作業</li> <li>中時作業</li> <li>(1) 研究性研究</li> </ul> |        | 0              | 18              | 練 用            |                                                                                             | (件)          |              |              |
| 田 課程成績        |      | ▲】 联盟事件驾驶<br>◎● 封油器                                       |        | 提得             | 所有日             | 计编辑            | ā.                                                                                          |              | G            | EI<br>Io     |
| 孝覧            | - MA | 🖌 會計整理堂小寺                                                 | 0      |                |                 | 12.73          | 的專                                                                                          | ٢            |              |              |
| 机结管理          | ΞŒ   | 會計的基本概念                                                   |        | 最新<br>新增·      | 公告              | 框              |                                                                                             |              |              | 60           |
|               |      | 會計學基礎                                                     |        | 健同<br>01月      | 学 E 相<br>15日,11 | 交(m<br>5.29 g  | 1<br>1<br>1<br>1<br>1<br>1<br>1<br>1<br>1<br>1<br>1<br>1<br>1<br>1<br>1<br>1<br>1<br>1<br>1 | 8            |              |              |
|               |      | 5 HEX                                                     |        | 法和             | 的主题             |                |                                                                                             |              |              |              |

### 進行活動/資源建置時,可直接拖拉檔案資源到指定的課程單元

| 編修 - 💄 🗹 |
|----------|
| PDF      |
| 新增活動或資源  |
|          |
|          |

點選「新增活動或資源」,跳出小視窗;依照選取的活動或資源項

目,右邊會顯示相關說明。

| <ul> <li>活動</li> <li>CORM集程包</li> <li>② 別熟卷</li> <li>③ 副離</li> <li>④ 副館</li> <li>③ 副論</li> <li>○ 副前面</li> <li>○ 副前面</li> <li>○ 副前面</li> <li>○ 副市</li> <li>○ 前面</li> <li>○ 前面</li> <li>○ 前面</li> <li>○ 副前面</li> <li>○ 副前面</li> <li>○ ○ 部面</li> <li>○ ○ 部面</li> <li>○ ○ 副前面</li> <li>○ ○ 副前面</li> <li>○ ○ 副前面</li> <li>○ ○ 副前面</li> <li>○ ○ 副前面</li> <li>○ ○ 副前面</li> <li>○ ○ 副前面</li> <li>○ ○ 副前面</li> <li>○ ○ ○ ○ ○ ○ ○ ○ ○ ○ ○ ○ ○ ○ ○ ○ ○ ○ ○</li></ul> |
|----------------------------------------------------------------------------------------------------|
|                                                                                                    |

### 二、 新增活動及資源

1、 新增活動

提供一系列的互動式學習活動模组,教師可依需求增加活動/資源 到課程中,豐富教學內容。

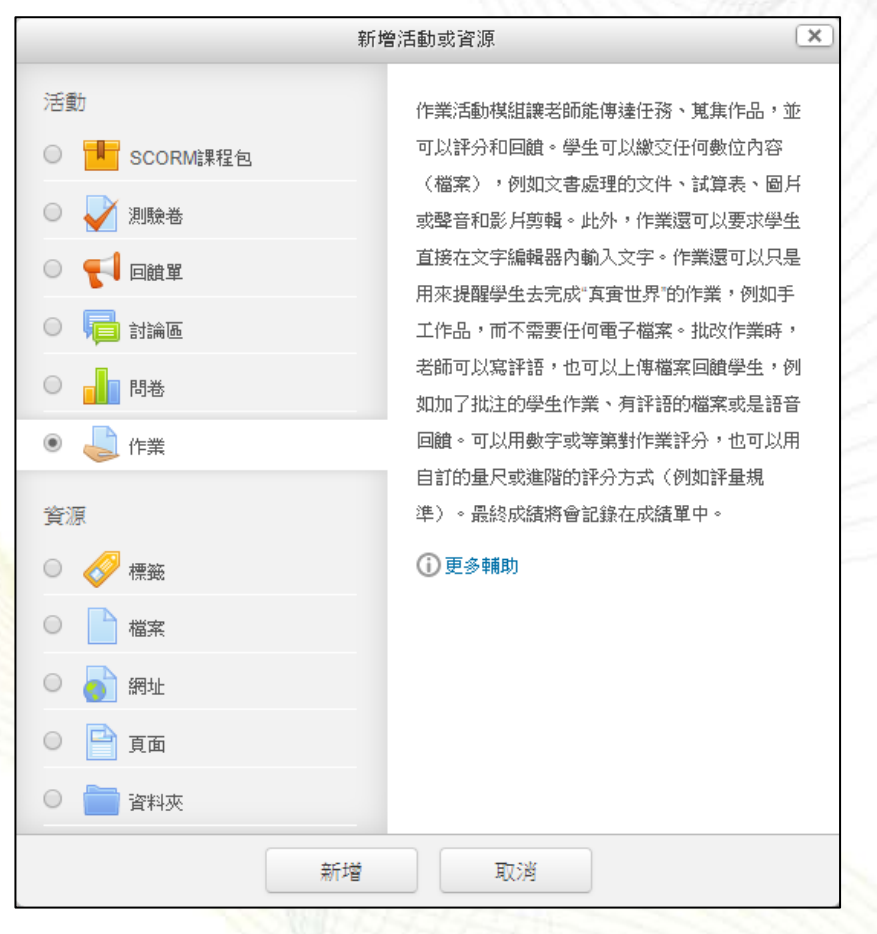

(1). 作業

一般設定
輸入作業名稱、設定繳交期限、作業繳交類型等。
可用性
可設定作業繳交日期,並設定提醒教師評分的日期。
繳交類型

分為線上文字及提交檔案,並可指定檔案類型。

|                                                | > 新建作用 到支 | 封架的紧张                                   |                                                           |        |
|------------------------------------------------|-----------|-----------------------------------------|-----------------------------------------------------------|--------|
| 181                                            | 101/01    |                                         | 1943 J.J. 124-808                                         |        |
|                                                | + 0 -     |                                         | 学的演变。                                                     |        |
|                                                |           |                                         |                                                           | 1.原料全i |
| 課程單元                                           |           |                                         |                                                           |        |
| 🚰 學員名單                                         | 1         | 作業名號。                                   | 四家作業:童社的介绍                                                |        |
| <b>1</b> - ● ● ● ● ● ● ● ● ● ● ● ● ● ● ● ● ● ● |           | 作業設現                                    | H 4* B / E E & Ø Ø Ø 8 4 M 2                              |        |
| 💣 課程首員                                         |           |                                         | 清晰水1/1000字介切金钟的啄巾、装屉节目前排出的作器。                             |        |
| 🖵 課程內容                                         |           |                                         | max xx 1000 - 71 mm m mare x 30 R0X cm m An Array         |        |
| 💫 討論區                                          |           | NGMR (A                                 |                                                           | -1     |
| 🕑 問卷教材                                         |           | autoret ()                              | 1 新聞業業大工業 : (                                             | 28MB   |
| ======================================         |           | TI MA THE M                             | G                                                         | 1      |
|                                                | -         |                                         | * <u>24</u> 82                                            |        |
| 10 R                                           | 90        |                                         |                                                           |        |
|                                                | + 0 -     |                                         | -                                                         |        |
| 系統管理                                           |           |                                         | 社界新會電常。請約檔案把放發這裡。                                         | 3      |
| -                                              | + 0 -     | * III 104                               |                                                           |        |
| O BORT                                         |           | 10.000/00.00000000000000000000000000000 |                                                           |        |
| O REROAD                                       |           | 開始曲交時間 ③                                | 17 • 一月 • 2019 • 00 • 四 单 载号                              |        |
| <ul> <li>※ 売車</li> <li>平 透着</li> </ul>         |           | 概定撤交時間 ①                                | 34 • 一所 • 2015 • 00 • 00 • 面 納 創現                         |        |
| ) 総合<br>の mm                                   |           | 組成作業時間 ①                                | 17 • 一月 • 2919 • 11 • 17 • 四 回 取用                         |        |
| 4. MIN                                         |           | <b>投稿我好分就止日期</b> ②                      | 31 * -M * 2019 * 00 * 00 * mm w mm                        |        |
| <b>出现</b> 人                                    |           |                                         |                                                           |        |
| > 經常                                           |           | * 浙方相利                                  | 172                                                       |        |
| VALUE OF LOCAL                                 |           | an, A. PR as                            |                                                           |        |
| 新聞 一副成绩                                        |           | 重交第至                                    | <ul> <li>         ·····························</li></ul> |        |
| 1.225 Juli - J                                 |           | 宇戴現制 ①                                  | (1)                                                       |        |
|                                                |           | 最多可以上傳導個檔案 ③                            | 20 •                                                      |        |
|                                                |           | 標空幅面的最大容量限制 🕐                           | 総法 上傳的法約(128MB) ·                                         |        |
|                                                |           | 可接受的输出面型 ①                              |                                                           |        |
|                                                |           |                                         | 122.50                                                    |        |
|                                                |           |                                         | 法有意律                                                      |        |

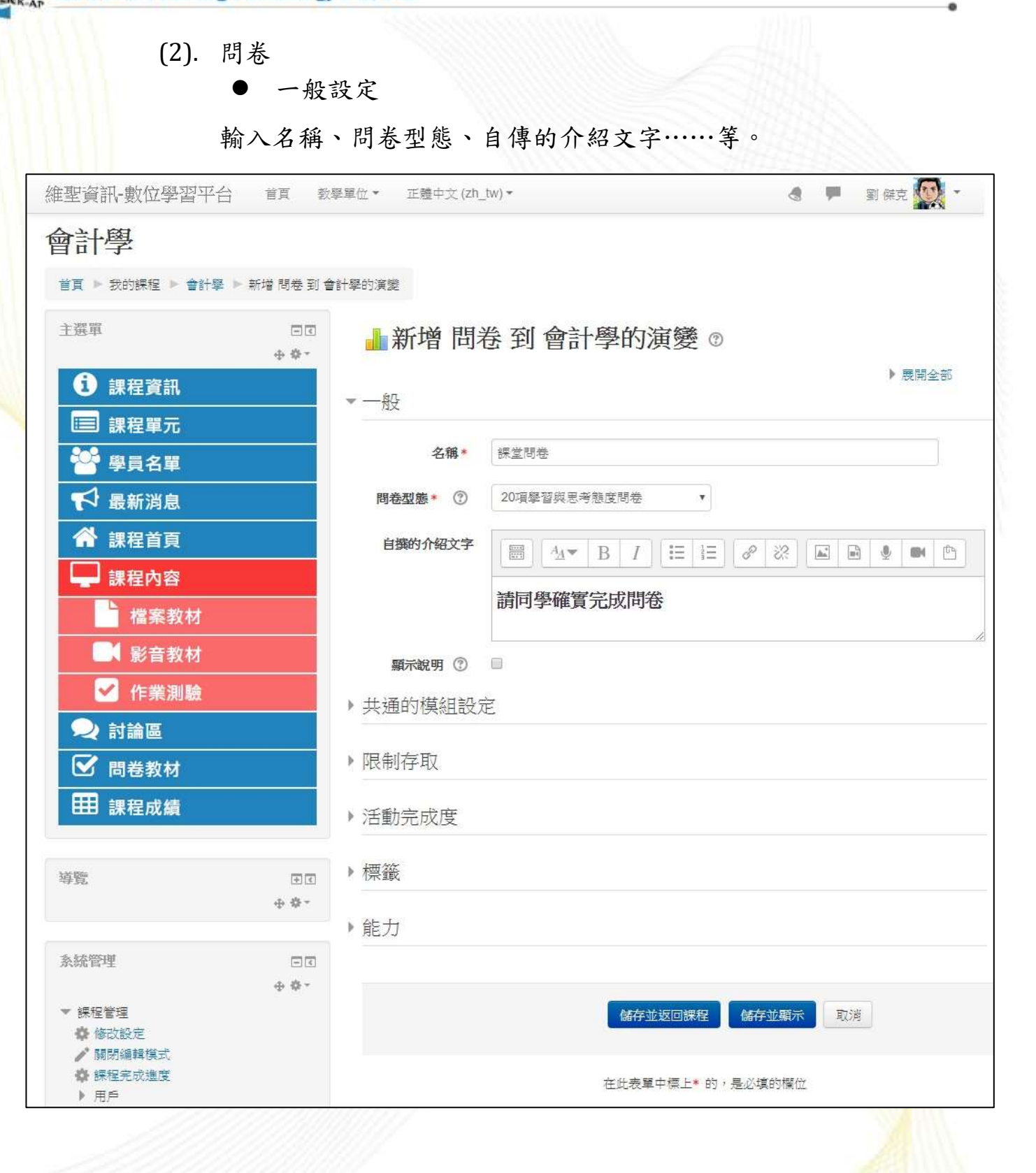

維聖資訊科技股份有限公司

CLICK-AP Learning Technology Co., Ltd.

● 問卷型態
 ◆ 20項學習與思考態度問卷

| 課堂問卷                                                  |           |       |     |     |      |          |
|-------------------------------------------------------|-----------|-------|-----|-----|------|----------|
| 請同學確實完成問卷。                                            |           |       |     |     |      |          |
| 所有的問題都必須回答,不能省略。                                      |           |       |     |     |      |          |
| 對於思考和學習的態度                                            |           |       |     |     |      |          |
| 回應                                                    | 据沒被填<br>答 | 非常不同意 | 不同意 | 沒意見 | 部分同意 | 非常<br>同意 |
| 討論中                                                   |           |       |     |     |      |          |
| 1 當評論他人的言論時,我總是就事論事,針對<br>的是言論內容的品質,而不管發言者本身的身分<br>地位 | ۲         | 0     | 0   | 0   | 0    | 0        |
| 2 我喜歡抬槓,和他人唱反調                                        | ۲         | 0     | 0   | 0   | 0    | 0        |
| 3 我喜歡了解別人想法的由來,為何會導致對方<br>有如此想法                       | ۲         | 0     | 0   | 0   | 0    | 0        |
| 4 我的教育中最重要的學習經驗是理解人和人之間往往會有不同的觀點                      | ۲         | 0     | 0   | 0   | 0    | 0        |
| 5 我覺得實踐自我的最好方式是能夠和很多不同<br>的人打交道                       | ۲         | 0     | 0   | 0   | 0    | 0        |

◆ 關鍵事件

| 課堂問卷                           |  |
|--------------------------------|--|
| 時同學講習地位開發。                     |  |
| 所有的問題群必須回答(不能質問。               |  |
| 1 计整磅模容学器最短入 7                 |  |
| \$ 什里時便想 <mark>學發展</mark> 不投入? |  |
| \$ 論項上的人們的背積行為最適定感覺後導強信或有解助?   |  |
| 4 装置上划人們的有種行為差損信家提出感。          |  |
| + 什麼舉件讓包錄改發?                   |  |
| 按此直續續                          |  |

◆ 學習環境問卷(實際的感覺)

CLICK-AP Learning Technology Co., Ltd.

|                     |       |        |     |     |      | 1    |  |
|---------------------|-------|--------|-----|-----|------|------|--|
| 課堂問卷                |       |        |     |     |      |      |  |
| 請同學證實完成簡冊。          |       |        |     |     |      |      |  |
| 所有的問題都必須回答,不能省略。    |       |        |     |     |      |      |  |
| 很有關聯                |       |        |     |     |      |      |  |
| 28                  | 建卫动将展 | 8728   | 42  | .41 | 1210 | 8788 |  |
| 本線上學習課程             |       |        |     |     |      |      |  |
| 1 我只學蓝我掌舞趣的視面       | ۲     | 0      | 0   | 0   | 0    | 0    |  |
| 2 然望福彩的内容别未来尊崇赏该资重要 |       | 0      | 0   | 0   | 0    | 0    |  |
| 3 長學會評價增進我的專業技能     |       | 0      | 0   | 0   | 0    | 0    |  |
| 4 所學習內容和未用職場關業開送資助性 |       | 0      | 0   | 0   | 0    | 0    |  |
| 反思                  |       |        |     |     |      |      |  |
| 28                  | 建亚铁桥桥 | Merzik | 412 | 47  | 68   | 8785 |  |
| 本線上學習課程             |       |        |     |     |      |      |  |
| 5 食會很仔细带考本希望器的状品    | ۰     | 0      | 0   | 0   | 0    | 0    |  |
| 4 我會很仔细的思考自己的論動     |       | 0      | 0   | 0   | 0    | 0    |  |
| 7 我會很仔细的思考同學的論點     |       | 0      | 0   | 0   | 0    | 0    |  |
| 8 我會很仔细的思考國本上的職點    | •     | 0      | 0   | 0   | 0    | 0    |  |
|                     |       |        |     |     |      |      |  |

### ◆ 學習環境問卷(期待與實際的感覺)

| 課堂問卷                      |       |      |    |    |    |      |
|---------------------------|-------|------|----|----|----|------|
| 請同學續實完以問問。                |       |      |    |    |    |      |
| 所有的問題部公演回答。不能資給。          |       |      |    |    |    |      |
| 很有關聯                      |       |      |    |    |    |      |
| 2.9                       | #2558 | 8928 | 82 | 87 | 58 | 8785 |
| 本總上學習課程                   |       |      |    |    |    |      |
| 1 我希望的描 我只想要我紧笑唱的重言       |       | 0    | 0  | 0  | 0  | 0    |
| 2 我發現 我只學醫與紧痛能的樂西         |       | 0    | 0  | 0  | 0  | 0    |
| 3 我希望的是 刑學證刻的內容對未來專業帶次很重要 | ۲     | 0    | 0  | 0  | 0  | 0    |
| 4 我發現 所學證到的內容對未來專業需求很重要   | ۲     | 0    | 0  | 0  | 0  | 0    |
| 5 我希望的是 我要會如何增速我的關業技能     |       | 0    | 0  | 0  | 0  | 0    |
| 6 我發現 我學會如何壞應我的專業技能       | ۲     | 0    | 0  | 0  | 0  | 0    |
| 7 我希望的是 所學室內容和未來電學專業素次徑的合 | ۲     | 0    | 0  | O  | 0  | 0    |
| ◎ 我發現 所受器内容和未采取堪愿需需求很符合   | ٠     | 0    | 0  | 0  | 0  | 0    |

### ◆ 學習環境問卷 (期待的想法)

| 課堂問卷                |          |      |    |    |     |      |
|---------------------|----------|------|----|----|-----|------|
| 請同學連要完成問卷·          |          |      |    |    |     |      |
| 所有的問題都会演回話,不能質問。    |          |      |    |    |     |      |
| 很有關聯                |          |      |    |    |     |      |
| E9                  | 建设建筑地    | 新学注用 | 87 | 45 | 616 | 8745 |
| 本律上學習課程             |          |      |    |    |     |      |
| 1 我只學麗我家興趣的東西       | ۲        | 0    | 0  | 0  | 0   | 0    |
| # 所學發到的內容對未來導業者求很重要 |          | 0    | 0  | 0  | 0   | 0    |
| 3 我學會如何增善預約導業批能     |          | 0    | 0  | 0  | 0   | 0    |
| 4 所學還內容和未來取損專業費求高級合 | æ        | 0    | 0  | 0  | 0   | 0    |
| 反思                  |          |      |    |    |     |      |
| E4                  | 10.000 A | 892A | #2 | 47 | 414 | 8145 |
| 不维上學習課程             |          |      |    |    |     |      |
| 5 我會很仔細思考本無學習的狀況    |          | 0    | 0  | 0  | 0   | 0    |
| 6 我會很仔细的思考自己的論點     |          | 0    | 0  | 0  | 0   | 0    |
| 7 我會很仔细的思考问题的職點     |          | 0    | 0  | 0  | 0   | 0    |
| B 我會很仔细的思考書本上的諸點    |          | 0    | 0  | 0  | 0   | Ó    |
|                     |          |      |    |    |     |      |

維聖資訊科技股份有限公司

CLICK-AP

.

| <ul> <li>(3). 回饋單</li> <li>● 一般言</li> <li>輸入名稱、</li> </ul> | 没定<br>描述 , 設定 [ | 回饋單起訖日期、匿名與否筆。     |     |
|------------------------------------------------------------|-----------------|--------------------|-----|
| 維聖資訊-數位學習平台 首頁 教                                           | 學單位▼ 正體中文(Z)    | h_tw)→             | 2 - |
| 會計學                                                        |                 |                    |     |
| 首頁 ▶ 我的課程 ▶ 會計學 ▶ 新增 回饋單 到                                 | 會計學的演變          |                    |     |
| 主選單                                                        | ♥新增 回           | 饋單到會計學的演變 ©        |     |
| <b>①</b> 課程資訊                                              |                 | ▶ 展                | 開全部 |
| □ 課程單元                                                     | - 42            | ( nonzero ante eso | f   |
| ● 學員名單                                                     | 名稱*             | 課堂回饋調査             |     |
| ♥ 最新消息                                                     | 描述              |                    | ß   |
| ▲ 課程首頁                                                     |                 | 請同學確實完成課程回饋單。      |     |
| └── 課程內容                                                   |                 |                    | //  |
| 檔案教材                                                       | 顯示說明 ⑦          |                    |     |
| 影音教材                                                       | ▶ 可用性           |                    |     |
|                                                            | ▶ 問題與提交設        | 定                  |     |
|                                                            | ▶ 按茨坦大学化        | 5                  |     |
| ● 向巷教材                                                     | 《 具合症义之饭        | ζ.                 |     |
| □□ 牀性成績                                                    | ▶ 共通的模組設        | 定                  |     |
| 導覽 ● C<br>+ + + + + + + + + + + + + + + + + + +            | ▶ 限制存取          |                    |     |
|                                                            | ▶活動完成度          |                    |     |
| 系統管理 □ □<br>+ + + +                                        | 一一              |                    |     |
| <ul> <li>◆ · ·</li> <li>◆ · ·</li> <li>◆ · ·</li> </ul>    | * 1示取           |                    |     |
| <ul> <li>♀ 修び設定</li> <li>✔ 關閉編輯模式</li> </ul>               | ▶ 能力            |                    |     |
| <ul> <li>▶ 用戶</li> </ul>                                   |                 |                    |     |
| <ul> <li>▼ 過濾</li> <li>▶ 報表</li> </ul>                     |                 | 儲存並返回課程 儲存並顯示 取消   |     |
| <ul> <li>✿ 成績</li> <li>● #40</li> </ul>                    |                 |                    |     |

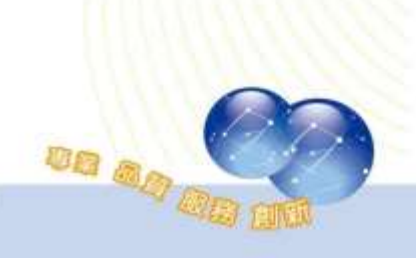

維聖資訊科技股份有限公司

CLICK-AP Learning Technology Co., Ltd.

編輯問題 

提供多樣化題型豐富回饋單。

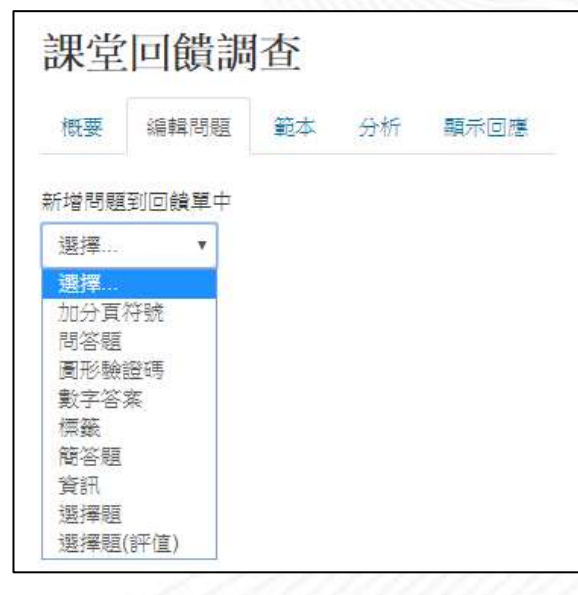

回饋單預覽

| 課堂回饋調查                                        | Return to: 版述4 |          |
|-----------------------------------------------|----------------|----------|
| 模式: 置名                                        |                |          |
| 視覺傳播課程期末問卷                                    |                |          |
| 但濟學                                           |                |          |
| 一、學生自評                                        |                |          |
| 我修習本料目課後提常復習? 0                               | 2              |          |
| ● 朱邈 ◎ (5) 非常同意 ◎ (4) 可意 ◎ (3) 普通 ◎ (2) 不同意   | 0(1)非常不可意      |          |
| 我上課非常認真聽課? 0                                  |                |          |
| ● 未逝 ◎(5)非常可意 ◎(4)可意 ◎(3)普通 ◎(2)不可意 ○         | 0(1)非常不可意      |          |
| 我對本護程最大困擾是? 0                                 |                |          |
|                                               |                |          |
| 你爱得自己的課堂表現如何?(0-100)0                         |                |          |
| 對於老闆的投媒內容? ❷                                  |                |          |
| ● 未選 ◎(5)非常滿意 ◎(4) 活意 ◎(3) 普通 ◎(2) 不満意        | 0(1)非常不满意      |          |
| 老師是否舉時上下課? 9                                  |                |          |
| ● 未選 ◎ (5) 非常活意 ◎ (4) 活意 ◎ (3) 登通 ◎ (2) 不活意 ! | ◎(1)非常不活意      |          |
| 老師效學認真 经出址结束 取获 9                             |                |          |
| ●未返 ◎(5)非本点を ◎(4) 点を ◎(3) 普通 ◎(2) 不活意 ○       | ◎(1)非常不活意      |          |
|                                               |                | 0        |
|                                               | 10             |          |
| 公司 47                                         |                | AREI MIN |

(4). 測驗卷 I. 一般設定 輸入主題名稱、說明,設定測驗起訖日期、作答時間、作 答次數、評分方式……等。 d 🗰 mar 🔯 . 維聖資訊·數位學習平台 首頁 影星星位• 江臺中文(ab\_W)• 會計學 ■夏 > 我的課程 > 会計學 > 新埠 実験巻 到 会計學的演算 主菌事 80 新增 測驗卷 到 會計學的演變 € +0+ ● 表開全部 1 課程資訊 \* 一般 ■ 課程單元 名[[\* 設堂玉钟 🚰 學員名單 ☆編 III 41▼ B / 11 日 6 2 2 国 B 8 ● ■ 2 🏳 最新淵息 💣 課程首頁 請同學利用一堂使的時間復習,下堂練要來進行向驗。 🖵 課程內容 離示波明 ① 🗉 - 檔案教材 » 設定時間 ■ 影音教材 🖌 作意測驗 旲 討論區 ▶ 版面設計 ☑ 問卷教材 **田**課程成績 試題的作答與計分方式 ▶檢閱選項 ① MP-921 田田 +0-▶ 外觀 系统管理 » 作答時的額外限制 +0-\* 建程管理 春 修改经定 > 整體回饋 ① / 加州福林田式 @ 課程完成進度 ▶ 共通的模組設定 「田戸 ▼ 通浦 1 転表 • 限制存取 ✿ 示读 出業統 出意同 ) 活動完成度 出现人 の調明 ト田田 能力 新建一個區線 .新增... . 6677 1230059492 667710905 17230 ------

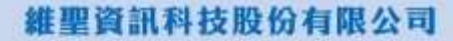

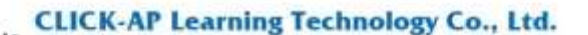

- 時間限制 可設定測驗是否有時間限制,限制時間到時學生不可再作 答。
- 當作答時間限制已到時 啟用時間限制時,可同時設定作答時間限制已到時之動 作。
  - 開放的作答將會被自動提交:學生的作答結果會被自動提交。
  - 會有一個寬容期限可以提交,但是不能再作答:系統 不會自動提交學生的作答結果,學生須手動提交且須 於寬容期限以前提交;寬容期限由教師設定。
  - 作答結果必須在時間限制已到前提交,否則不列入計分:學生須手動提交作答結果,且不會有寬容期限, 須於作答時間限制已到前提交。

#### ▶ 檢閱選項

設定學生檢視作答結果或測驗報告的時間點。

- 在作答過程中:只有在某種作答方式上有用,如,"直 到答對法"在每次作答時都會顯示回饋。
- 作答結束當時:學生按下"全部提交並完成測驗"按鈕 之後,前兩分鐘之內可以看到。
- 晚一些,但測驗仍然開啟:在測驗提交後,測驗關閉前,都可以看到。
- 測驗結束後:測驗關閉之後可以看到,但是如果該測驗沒有設定關閉日期,這些結果學生永遠看不到。

| ▼檢閱選項 ⑦   |         |             |         |
|-----------|---------|-------------|---------|
| 在作答過程中    | 作答結束當時  | 晚一些,但測驗仍然開放 | 測驗結束後   |
| ☞ 作答次 ⑦   | ☞ 作答次   | ☑ 作答次       | ☑ 作答次   |
| □ 是否答對 ⑦  | ☑ 是否答對  | ☑ 是否答對      | ☑ 是否答對  |
| □ 得分 ⑦    | ☑ 得分    | ☑ 得分        | ☑ 得分    |
| ◎ 特定的回饋 ⑦ | ☑ 特定的回饋 | ☑ 特定的回饋     | ☑ 特定的回饋 |
| □ 一般回饋 ⑦  | ✓ 一般回饋  | ☞ 一般回饋      | ✓ 一般回饋  |
| □ 正確答案 ⑦  | ☑ 正確答案  | ✓ 正確答案      | ☑ 正確答案  |
| ◎ 整體回饋 ⑦  | ☑ 整體回饋  | ✓ 整體回饋      | ☑ 整體回饋  |
|           |         |             |         |

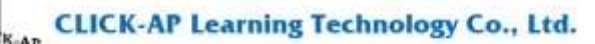

II. 编輯測驗

編輯測驗題目,可選擇多種題型、設定總分及依各題目比 重配分。

| 0 | ₿⊟         | All Choice | 選擇——種試顯類型來看它的 |
|---|------------|------------|---------------|
| 0 | 2+2<br>#?  | 計算題        | 說明            |
| 0 |            | 簡答題        |               |
| 0 | s          | 簡單計算題      |               |
| 0 | E          | 配合題        |               |
| 0 |            | 申論題        |               |
| 0 |            | 是非題        |               |
| 0 | <u>12</u>  | 數字題        |               |
| 0 | 17         | 隨機簡答配合題    |               |
| 0 | 22         | 鑲入答案題(克漏字) |               |
| 0 | E          | 選擇題        |               |
| 0 | 2+2<br>172 | 要計算的選擇題    |               |
| 0 |            | 文字說明       |               |

以選擇題為例,輸入題目之概念/能力指標、試題文字、預 設配分,並可設定單選或複選,是否隨機排列選項、選項的顯 示方式等。

| *            |                                                 |                                          |
|--------------|-------------------------------------------------|------------------------------------------|
| 100,500      | ∰eki注資準(下) →                                    |                                          |
| 概念/能力指標 ()   | 基于版金                                            |                                          |
| 就跟文字 0       | 1 i - B / = = % % S = * 2                       |                                          |
|              | 香葉卷公斤50元,總費次100公斤,費求營給彈性一2,當風為卷公斤60元之費求量為<br>但? |                                          |
| 用的肥分 0       | 5                                               | e la la la la la la la la la la la la la |
| 医胆甾醇 ③       | 1 i* B I ⊞ ⊞ % % ⊊ ∰ Ø                          |                                          |
|              |                                                 |                                          |
| 單遊或復過?       | <b>建诺旺</b> •                                    | 1111111111                               |
| 是否酸铀排列遵要? ①  | *                                               | 111111111                                |
| 腰項的概示方式?     | a., b., c.,                                     |                                          |
|              | De a                                            |                                          |
| 維聖資訊科技股份有限公司 | 50                                              |                                          |

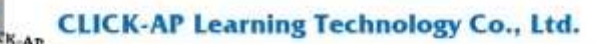

選項若為正確選項,須將成績改為100%;若為複選題,則 可依比例配分,並可輸入各選項的回饋。

| TD NM |                                                                                                    |  |
|-------|----------------------------------------------------------------------------------------------------|--|
| 通項 1  | 3 i * B I ⊞ ⊞ % % ⊠ m ⊘j                                                                                                    |  |
|       | 50                                                                                                    |  |
| 加化精   | A                                                                                                    |  |
| 6368  | 1 i * B / I II II % % IA M 2                                                                                                    |  |
|       |                                                                                                    |  |
|       |                                                                                                    |  |
| 選項 2  | 1 i * B I Ⅲ Ⅲ % S Ⅲ ₩ Q                                                                                                    |  |
|       | 90                                                                                                    |  |
| 流道    |                                                                                                    |  |
| 10148 | 1 i * B I = = % % 52 m (2)                                                                                                    |  |
|       |                                                                                                    |  |
|       |                                                                                                    |  |
| 100年3 | 1 i * B I Ⅲ Ⅲ № % S Ⅲ ₩ 2                                                                                                    |  |
|       | 60                                                                                                    |  |
| NR.MR | 100%                                                                                                    |  |
| 1114R | 1 i * B / III III % % 54 BM (2)                                                                                                    |  |
|       | Second Second a first Second Marinet Second Second Second Second Second                                                                                                    |  |
|       |                                                                                                    |  |
|       | ARTICLE CALIFORNIA CONTRACTOR AND A CONTRACTOR AND A |  |

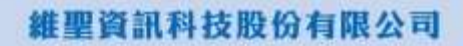

编輯測驗:平時測驗一 ③ Return to: 概述 🔊 最高成績 100.00 試題:5 | 測驗開啟(關閉 2018/09/24 00:00) 儲存 重新分頁 選出多個題目 總配分:100.00 □ 隨機排列題目 (?) 貢1 新増▼ 🕂 1 👬 🖨 請依據下列各項財貨之消費屬性,選擇一個最適當的答案。請依據下列: 🗨 🛍 20.00 🖋 臣 E 脊生產要素價格上升對供給曲線有何影響?如下圖所示,生產要素價格上5 Q 🛍 20.00 🖋 ÷ 틯 •• 🕸 國民生產毛額是指一國家內的全體國民, 在某一特定時間內, 所能生產主 🕁 🏛 20.00 🖋 **+** 臣 •• 森在跨時消費 (intertemporal consumption) 的圖形分析裡 ・ 横軸 🗨 🛍 20.00 🖋 臣 ✿某獨占性競爭廠商的長期均衡如下圖,其價格A,產量 R,利潤零,是i ④ 前 20.00 ₽ 新増・

III. 編輯配分:於編輯測驗頁面進行配分。

IV. 作答結果

| 試題1<br>岩町<br>得分 20.00/配分<br>20.00<br>ぞ<br><b>今</b><br>調題試題 | 小涵出去玩的時候很喜歡跟許多好朋友自拍,所以她希望前鏡頭有500萬盡素而且有廣角功能,請問會推薦那些手<br>機給她?(複選)<br>單選或多選:                                    |
|------------------------------------------------------------|----------------------------------------------------------------------------------------------------|
| 試題2<br>答封<br>得分 20.00/配分<br>20.00<br>F<br>O調館試題            | 下列兩數手機哪一款有支援CSFB 及 VoLTE 語音通話技術?<br>單邏或多選:<br>✓ a. HUAWEI Honor 6 ✔<br>b. Nokia Lumia 830                    |
|                                                            | 好種,您答對了!<br>正解:HUAWEI Honor 6                                                                                |
| 就題3<br>答結<br>得分 0.00/記分<br>20.00<br>学<br>令議該試題             | 4G極速方案(30個月) 月繳 636型 搭配 SAMSUNG Galaxy Grand Prime 售價多少?<br>單選或多選:<br>□ a. 1490<br>✓ b. 1990 ★<br>✓ c. 990 ✔ |
|                                                            | 正解:990                                                                                                    |

(5). 討論區

教師可設定討論區型態、附件最大容量、最多附件數、訂閱模 式,並可設定是否封鎖議題。

| 會計學                                                |              |                   |                         |           |  |  |
|----------------------------------------------------|--------------|-------------------|-------------------------|-----------|--|--|
| 目 L1 - 子·<br>祖真 → 我的課程 → 會計單                       | > 新增 封始语 到 會 | 計學的演變             |                         |           |  |  |
| 主選單                                                |              | ◎ ■新增討論區到會計學的演變 ◎ |                         |           |  |  |
| 1 課程資訊                                             |              | * 一般              |                         | ● 展開金部    |  |  |
| ····· 課程単元<br>···································· |              | 討論區名稱*            | 械堂时编唱                   |           |  |  |
| ▶ 最新消息                                             |              | 討論區簡介             | III 4.▼ B / II II 0° 20 | 2 9 4 M D |  |  |
| ☆ 課程首頁                                             |              |                   | 同學簽對學元內容有問題皆可於封論當中經出。   |           |  |  |
| ₩ 課程內容                                             |              | 「「「「「」」」」」        | 8                       |           |  |  |
| 福泰敦村                                               |              | 對論質型態 ①           | 一般用述的標準討論區 •            |           |  |  |
| ✓ 作業測驗                                             |              | 附件數與字數            | t                       |           |  |  |
| 喿 討論區                                              |              | ▶ 古丁醇原酸和白彩粒       |                         |           |  |  |
| ◎ 問卷教材                                             |              |                   |                         |           |  |  |
| 田 課程成績                                             |              | 》 識題封頭中           |                         |           |  |  |
| 時間                                                 | 90           | ▶ 應執行阻擋的          | 調製門檻                    |           |  |  |
|                                                    | ÷ 0 ·        | ▶ 成績              |                         |           |  |  |
| 走統管理                                               |              | ▶ 評比              |                         |           |  |  |
| * 保程管理<br>                                         |              | ▶ 共通的模組部          | 定                       |           |  |  |
| ✓ 数防调料探索<br>砕 绑握完成造变<br>ト 用件                       | • p          | • 限制存取            |                         |           |  |  |
| T 通道<br>> 記表<br>合 708                              |              | ▶ 活動完成度           |                         |           |  |  |
| 合 保守<br>合 標序                                       |              | ▶ 標籤              |                         |           |  |  |
| ◆ 信車<br>○ 第五<br>○ 第2                               |              | ▶能力               |                         |           |  |  |
| 新进一群蓝地                                             |              |                   | 杨存业组织终起 储存业和末 联济        |           |  |  |
| 87/#                                               |              |                   |                         |           |  |  |
|                                                    |              |                   |                         | 1118111   |  |  |

維聖

進入討論區後,可以點選「新增一個討論主題」,也可以點選主

題名稱,閱覽討論情形。

| 國際貿易討論區                              |                |                     |                         |
|--------------------------------------|----------------|---------------------|-------------------------|
| 新增一個討論主題                             |                |                     |                         |
|                                      | _ %            |                     |                         |
| 議題 開始於<br>課外:續劾推敲 〇 手 蔡宏             | 回應             |                     | 新貼文<br>二 益 <del>素</del> |
|                                      | , e            | 2019年01月15日(二)      | 17:41                   |
| 進入討論主題頁面                             |                | 1111111111111111    | 1                       |
| 國際貿易討論區                              |                |                     |                         |
| 課外讀物推薦                               |                |                     |                         |
|                                      |                |                     | 已經訂開                    |
| 以縮排方式呈現回應的貼文                         | ▼ 搬移這個討論主題至… ▼ |                     |                         |
|                                      |                |                     |                         |
| 課外讀物推薦<br>由手 蔡泰發秀於2019年 01月 15日(二)1  | 7 41           |                     |                         |
| ···································· | ,              |                     |                         |
|                                      |                | 永久鏈接丨鍋輯丨刪           | 除一回應                    |
| 「二」回應:課外讀物推薦                         |                |                     |                         |
| 由劉 傑克發表於2019年 01月 15日(               | 二) 17:43       |                     |                         |
| 東協經貿的發展:臺灣、日本與中國                     | 之競合及挑戰         |                     |                         |
| 國際貿易虛擬仿真實驗指導教程                       |                |                     |                         |
| 國際貿易:理論與政策(五版)                       |                |                     |                         |
|                                      |                |                     |                         |
|                                      |                | 永久鏈接 顯示上層文章 編輯 分割 刪 | 除 回應                    |
|                                      |                |                     |                         |
|                                      |                |                     |                         |
|                                      |                |                     |                         |
|                                      |                |                     |                         |
|                                      |                |                     |                         |
|                                      |                |                     |                         |
|                                      |                |                     |                         |
|                                      |                |                     |                         |
|                                      |                |                     | 6                       |
|                                      |                | 170 cm              |                         |
|                                      |                |                     | ME                      |
| 科技股份有限公司                             | 54             |                     | - Cert                  |

(6). 票選

票選功能方便班級成員使用電子投票的方式決定班級事務,並可 設定投票時間及是否公布結果。

| 155                                 | 00    | ?新增票费          | 『到會計                                   | 學的演變 💿            |          |
|-------------------------------------|-------|----------------|----------------------------------------|-------------------|----------|
| ③ 課程資訊                              | + 0 - |                |                                        |                   | • 開始会話   |
| □ 課程單元                              |       | * -#2          |                                        |                   |          |
| 🚰 畢員名單                              |       | 震盪名稱。          | 민준준지                                   |                   |          |
| 📢 最新調慮                              |       | 概介文字           | 图 4-                                   | B / ⊞ ⊞ @ ∅ &     | 0.4.4.5  |
| 😭 課程首頁                              |       |                | 建筑委员属决定                                | 班會轉行日期            |          |
| 🖵 課程內容                              |       |                |                                        |                   |          |
| 當業教材                                |       | 111月11日 (1)    |                                        |                   |          |
| ■ 影音数材                              |       | 這些重項的關示方式      | 2484 .                                 |                   |          |
| 🗹 作批測論                              |       | * 爆項           |                                        |                   |          |
| 💫 討論區                               |       | Æ              | 百九許規更過揮                                | ( = ·             |          |
| ☑ 問卷数材                              |       | 大許選擇           | 一個以上的邊項                                | 查 •               |          |
| 田 課程成績                              |       | 12:00          | 11111111111111111111111111111111111111 |                   |          |
| Los des                             |       | 0.00           |                                        |                   |          |
| -11.11                              | 4.9-  |                | ana . D                                | 1120              |          |
|                                     | -     |                | 照刷1                                    | 0                 |          |
| PWERA.                              | + 0 - |                | 30982 ()                               | 1/22              |          |
| * HEBE                              |       |                | <b>限制62</b>                            | 0                 |          |
| / MERINA                            |       |                | 18190 ()                               | 1/25              |          |
| > 855                               |       | ▶ 町田性          |                                        |                   |          |
| 》 彩衣                                |       |                |                                        |                   | <u> </u> |
| 1 RH                                |       | ▶ 票選結果         |                                        |                   |          |
| 出版人                                 |       | ) 共通的模组設定      | 8                                      |                   |          |
| <ul><li>10日本</li><li>11日本</li></ul> |       | • 限制存取         |                                        |                   |          |
| NIT-WALL                            |       | )活動完成度         |                                        |                   |          |
| 54. ···                             |       | •標籤            |                                        |                   |          |
|                                     |       | ▶能力            |                                        |                   |          |
|                                     |       | oran mater Fol |                                        |                   |          |
|                                     |       |                | 6677132                                | NUMBER OFFICE     | 1111     |
|                                     |       |                |                                        | 在在表展中描上* 的,是必要的媒性 | 1.888    |
|                                     |       |                |                                        |                   | 122000   |

#### 2 · 新增資源

豐富的資源類型,提供教師在課程中使用不同種類的教材資源。 要增加資源,您需要先「開啟編輯模式」,然後利用「新增活動或資 源」,選擇教材類型來增加課程資源。

|                                                               | 新增活動或資源 💌                                                                                                    |
|---------------------------------------------------------------|----------------------------------------------------------------------------------------------------|
| 活動<br>・ ・ SCORM課程包<br>・ ・ ・ ・ ・ ・ ・ ・ ・ ・ ・ ・ ・ ・ ・ ・ ・ ・ ・   | 新增活動或資源 這檔案模組可以讓教師提供一檔案做為課程資源。若可能的話,這檔案會顯示在這課程介面;<br>否則會提示學生下載它。這檔案可以包含支持性<br>檔案,比如說,一個HTML頁面可以讓有圖片或<br>Flash物件。 諸注意您提供的檔案格式,學生的電腦上是不是需要有適當的軟體才能開啟這檔案。 檔案模組可以用來: . 分案上課時撥放的簡報機。 |
| <ul> <li>◆ 作業</li> <li>資源</li> <li>◆ ◆ 標籤</li> </ul>          | <ul> <li>分享上課時撥放的簡報檔。</li> <li>用來包含一個迷你網站作為課程資源。</li> <li>提供某些應用程式的草稿檔(例如Photoshop<br/>.psd),作為學生作業的底稿,讓他們編輯、<br/>修改,然後再上傳。</li> </ul>                                          |
| <ul> <li>檔案</li> <li>高)網址</li> <li>百面</li> <li>資料夾</li> </ul> | ₩ 元 2 年 1 月 1                                                                                                    |
| 新行                                                            | 曾 取消                                                                                                    |

#### (1). 標籤

標籤可以做為副標題或圖片來分割很長的活動列表,也可以作為

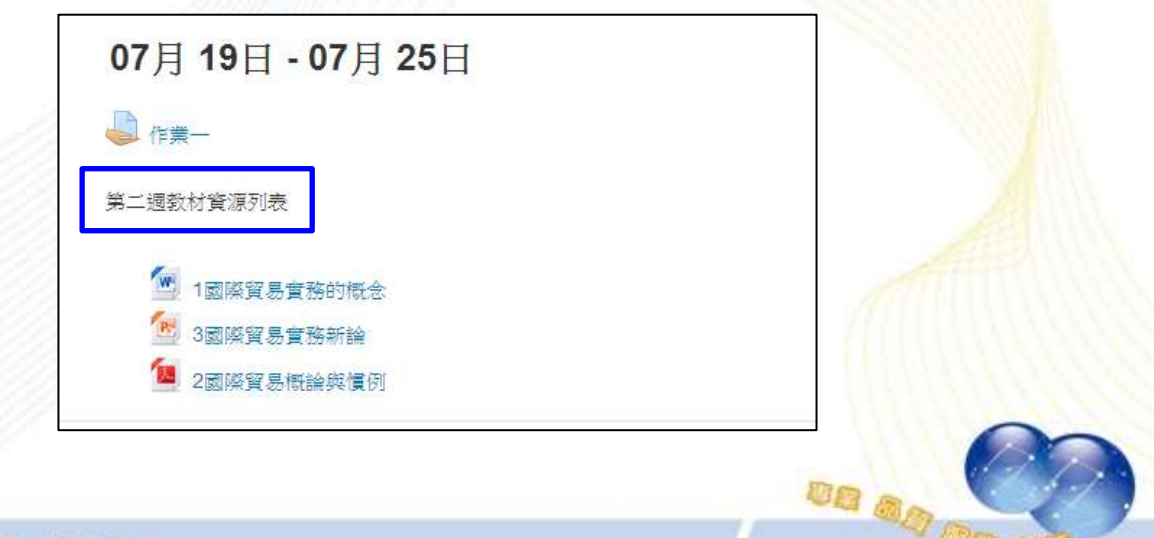

一課程單元中簡短的敘述。

(2). 檔案

於新增檔案後,可上傳教材資源,檔案類型包含包括 MS-Office\*.doc、\*.xls、\*.ppt、\*.txt、\*.bmp、\*.gif、\*.jpg、\*.pdf、 \*.rar、\*.zip 等多種檔案格式。

| 雪計學<br>11頁 - 2008年 -     | 승규는 눈님 같        | <b>4 到 會計學的演習</b>         |                                                 |          |                 |  |
|--------------------------|-----------------|---------------------------|-------------------------------------------------|----------|-----------------|--|
| 主選軍                      |                 | ■新増 檔案                    | 到會計學的演變 🛛                                       |          |                 |  |
| <ol> <li>課程資訊</li> </ol> |                 | * 一般                      |                                                 |          | ▶ 開開全部          |  |
| 課程単元                     |                 | 名編 * Ch1-含                | 针基本物制                                           |          |                 |  |
|                          |                 | 設明 1 11                   |                                                 | allerial | 8 m 6 l         |  |
| A 19200                  | T T             |                           | [ 31♥   B   I ][ i=   i= ]   ∅ <sup>P</sup>   I |          | * <b>*</b> 0    |  |
| - 課程內容                   |                 |                           | + 151M                                          |          | 1               |  |
| 14.84                    | 发材              | 顧示說明 ② □                  |                                                 |          | 総定高ナ25番 L 123MR |  |
| N 8888                   | <u>k</u> ##     | Seletate D                | m 山                                             |          | 18 = 1          |  |
| 🗹 作業調                    | 1.62            | + G2 1                    | ER.                                             |          |                 |  |
| 읻 討論區                    |                 | 1                         |                                                 |          |                 |  |
| 🕑 問卷教校                   | i i             |                           | No.                                             |          |                 |  |
| Ⅲ 課程成課                   | I I             | * 外觀                      |                                                 |          |                 |  |
| 1692<br>1                | (明可<br>+ • • •  | 顯示 ③                      | 815 ·                                           |          |                 |  |
|                          |                 | 顯示檔案大小 ③                  | 0                                               |          |                 |  |
| <b>》</b> 译品语             | (E)(E)<br>+ 0 - | 顯示檔案類型 ⑦<br>顯示上傳修改日期 ⑦    |                                                 |          |                 |  |
| active percentage        |                 | 顯示實源描述                    | z                                               |          |                 |  |
| 新福 ·                     |                 | ▶ 共播的模組設定                 | 關戶較多的                                           |          |                 |  |
|                          |                 | ・限制存取                     |                                                 |          |                 |  |
|                          |                 | <ul> <li>活動完成度</li> </ul> |                                                 |          |                 |  |
|                          |                 | ▶ 標籤                      |                                                 |          |                 |  |
|                          |                 | • 能力                      |                                                 |          |                 |  |
|                          |                 |                           |                                                 |          |                 |  |
|                          |                 |                           | GUTTERS GUTTERS                                 | D:#      |                 |  |
|                          |                 |                           |                                                 |          |                 |  |

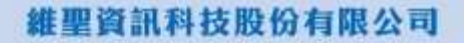

(3). 網址

教師可貼上連結網址,讓學生點選後連結到其他網站。網址連結 可設定彈出另一視窗開啟。

| र स्टब्स्<br>जा | ◎ 新博 網社 到 金計學的演繹。                                                                  |               |
|-----------------|------------------------------------------------------------------------------------|---------------|
| 4.0             | ■和相報441月1日日子田30天安 ◎                                                                | (Rate H       |
|                 | * 一般                                                                               | for a fall    |
| 日 課任年九          | 名儒 · 會計用3m                                                                         | - 100         |
|                 | 外部網驗。 https://zh.wikipedia.org/wiki/會計型 現達医根                                       | 6iā           |
| <b>希</b> 課程首項   |                                                                                    |               |
| 🖵 課程內容          |                                                                                    | - 10 - 10 L   |
| ┣ 檔案教材          | 管制单 Concomment Exception Exception 是 Force (1) (1) (1) (1) (1) (1) (1) (1) (1) (1) | 11年1日<br>11月日 |
| ■ 影音数材          |                                                                                    |               |
| 🗹 作編測驗          |                                                                                    |               |
|                 | ▼ 外観                                                                               |               |
| ☑ 問卷教材          |                                                                                    |               |
| 曲 課程成績          |                                                                                    |               |
| 1997 (P)        | · 律出税新宣康(以蒙素務末) 520                                                                |               |
| + 0             | · · · · · · · · · · · · · · · · · · ·                                              |               |
| 5.12/07/W 727   | 顯示網验的說明 彩                                                                          |               |
| + 0             | , ) 網址變項                                                                           |               |
| 15118           | ▶ 共通的模组設定                                                                          |               |
| 212 ·           | ▶ 限制存取                                                                             |               |
|                 | )活動完成度                                                                             | <u>\</u>      |
|                 | ・慎厳                                                                                |               |
|                 | > 能力                                                                               |               |
|                 | 0072-00-007-00-00-00-00-00-00-00-00-00-00-00                                       |               |
|                 |                                                                                    |               |
|                 |                                                                                    |               |
|                 |                                                                                    |               |
|                 |                                                                                    |               |
|                 |                                                                                    |               |
|                 |                                                                                    |               |
|                 |                                                                                    |               |
|                 |                                                                                    |               |
|                 |                                                                                    |               |

(4). 頁面

教師以文字編輯器建立網頁,頁面可以顯示文字、圖像、聲音、

影片、連結等。 维型資訊·數位學習早 蘇型資訊·數位學習平台 ## ##### = =##?ス(0.)00\* d 🖛 ERE 會計學 NA - STIRE - BIG - SIG 20 STREET 2.074 「田田 ■新增頁面到會計學的演變◎ 4.40-1. 開始公司 3 課程資訊 一般 □ 課程準元 -664 \* CH1-查托曼增温油 😽 學員名單 📢 最新消息 **वेदा**मा 8 4\* B / E E 2 2 B 8 \* \* 0 **会** 波程首页 會計學情報時 - 課程内容 NUMBER OF U 11 国家教科 \* 内容 ■ 動音数相 🖌 作業測級 直面内容\* 目 4\* B / E E 2 2 3 3 5 ● D 😪 討論憲 日本大学院業業業業の回びきたのつく 🗹 同卷教材 動音活動 Financing Activities 《資金取得>
 Invenior: (<u>第3項前</u>(0) Owner's equity → 直考資金
 Creditor(清醒人):(<u>直倫</u>(L) Liability → 外息資金 **田 課程成績** ◆ Ex: 使行公司战勇 站程 我曾法教 levening Activities < <定会運用> 5.1412.0 1 SHIT 1018-001610 討理 ) 外觀 ) 共通的模组設定 \* 限制存取 )活動完成度 標範 , 能力: MADERIA MADER - BU

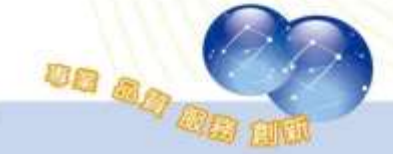

維聖資訊科技股份有限公司

CLICK-AP Learning Technology Co., Ltd.

# 第四章、 課程常用小圖示

# 第一節、單元(主題/週次)

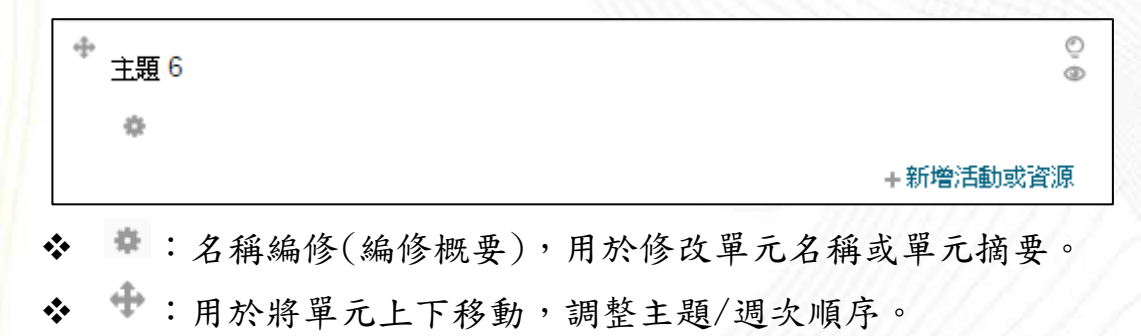

◆ ●:此圖示表示這個單元學生可以看到。點擊它將隱藏這個單元,並 且圖標將變成「♥」圖標。

◆ ◆新增活動或資源:新增測驗、作業、問卷、檔案等教材活動或資源。

#### 第二節、教材

| +            | 編修一上     |
|--------------|----------|
|              | ● 修改設定   |
| ⊕ 🧏 課室討論 @ ∠ | →右移      |
| + 🚽 期中測験 🦂   | ◎ 臆蔵     |
| · · · ·      | 6 複製     |
| ☆ 📢 回饋單 🖉    | 1. 指派角色  |
|              | ★ 刪除     |
| 🕂 💽 Google 🖉 | INNO 105 |

- ◆ ∠:編修教材名稱標題。
- ◆ →:將教材右移,進行排版縮排。
- ◆ ◆:用於將課程教材上下移動的功能。
- ◆ 葉:用於編修(更新)教材內容。
- ◆ □:可複製教材,並新增至週次/主題。
- :用於將從課程中刪除您選定的教材,您可以在接下來的提示頁面 裡確認是否需要刪除此教材。

◆ ◎:此圖示表示這個教材學生可以看到。